# TRƯỜNG ĐẠI HỌC CÔNG NGHIỆP HÀ NỘI TRUNG TÂM KHẢO THÍ

----- തറ്റെല്ലിൽൽ ------

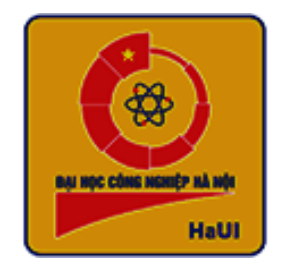

# TÀI LIỆU HƯỚNG DẫN

# QUY TRÌNH THAM GIA THI KẾT THÚC HỌC PHẦN THEO PHƯƠNG THỨC TRỰC TUYẾN

(Dành cho sinh viên)

Hà Nội, tháng 10 năm 2021

# MỤC LỤC

| I. YÊU CẦU CHUNG                                                            |
|-----------------------------------------------------------------------------|
| I.1 – Trước ca thi                                                          |
| I.2 – Trong ca thi                                                          |
| I.3 – Sau ca thi                                                            |
| II. CÁC BƯỚC THAO TÁC TRÊN HỆ THỐNG9                                        |
| II.1 - Thao tác trên hệ thống đại học điện tử9                              |
| II.1.1 - Chuẩn bị trước ca thi9                                             |
| II.1.2 - Trong ca thi                                                       |
| II.1.3 - Sau ca thi                                                         |
| II.2 - Thao tác trên hệ thống EOP16                                         |
| III. LƯU Ý MỘT SỐ VẤN ĐỀ PHÁT SINH                                          |
| Phụ lục 1: Mẫu giấy thi tự luận trực tuyến (A4) 22                          |
| Phụ lục 2: Hướng dẫn SV sử dụng phần mềm quét (Scan) và upload bài làm      |
| trên điện thoại dùng hệ điều hành IOS ( <i>Iphone</i> )                     |
| Phụ lục 3: Hướng dẫn sv sự dụng phần mềm quét và upload bài làm trên điện   |
| thoại dùng hệ điều hành android 36                                          |
| Phụ lục 4: Hướng dẫn vào phòng thi (zoom) thông qua tài khoản SV trên trang |
| đại học điện tử của Nhà trường 47                                           |

## HƯỚNG DẪN SV THI THEO PHƯỜNG THỨC TRỰC TUYẾN

#### I. YÊU CẦU CHUNG

#### I.1 – Trước ca thi

- Sinh viên (SV) thường xuyên theo dõi cập nhật lịch thi trên Cổng thông tin SV (<u>https://sv.dhcnhn.vn</u>)
- Với các học phần Ngoại ngữ thi trên hệ thống EOP, SV cần đăng nhập hệ thống EOP (<u>https://eop.edu.vn</u>) trước ít nhất 2 ngày để kiểm tra mật khẩu đăng nhập tài khoản EOP. Nếu sinh viên chưa có hoặc quên mật khẩu thì xin cấp lại.
- Trong trường hợp trùng lịch thi (ngày thi, ca thi) thì SV gọi điện hoặc nhắn zalo đến số hotline của TTKT (0904.562.125) ít nhất 01 ngày trước ca thi để xin đổi ca thi.
- Nếu sinh viên SV không thể tham gia ca thi vì những lý do bất khả kháng như bị ốm, mất điện, thiếu hoặc hỏng thiết bị... SV cần báo với giáo viên chủ nhiệm lớp TRƯỚC THỜI ĐIỀM CA THI BẮT ĐẦU để GVCN xác nhận đủ điều kiện thi bổ sung.
- SV đọc kỹ tài liệu "Hướng dẫn SV thi trực tuyến" phiên bản cập nhật ngày...
   trước khi tham gia thi.
- Nộp kết quả đề tài/báo cáo trên hệ thống (đối với các hình thức đánh giá yêu cầu nộp báo cáo/kết quả như BTL/Tiểu luận/Đồ án...) theo định dạng và thời gian quy định của giảng viên hướng dẫn.
- Chuẩn bị đủ thiết bị để tham gia thi trực tuyến, cụ thể:
  - Với các hình thức thi vấn đáp, thuyết trình và bảo vệ đồ án, sinh viên chuẩn bị một thiết bị có camera, loa, micro để tham gia thi.
  - Với các hình thức khác như THI TỰ LUẬN, THỰC HÀNH, THI TRÊN MÁY TÍNH, THI KẾT HỢP CÁC MÔN NGOẠI NGỮ TRÊN EOP... SINH VIÊN CẦN CHUẨN BỊ 02 THIẾT BỊ để tham gia thi (trong đó ít nhất một thiết bị có camera, micro và loa hoạt động tốt). Đăng xuất khỏi tất cả các tài khoản email và các ứng dụng đang mở trên các thiết bị sử dụng để tham gia thi.

Thiết bị số 1 (nên sử dụng điện thoại): Truy cập vào phòng thi trên Zoom để CBCT quan sát quá trình làm bài của SV. Thiết bị số 1 bắt buộc có camera, micro và loa. Thiết bị vào zoom được đặt ở vị trí phù hợp có góc quay đủ rộng (xem ảnh minh họa) để CBCT đồng thời nhìn được mặt SV cùng thao tác làm bài (đối với hình thức tự luận viết trên giấy) hoặc màn hình bài làm trên thiết bị số 2 (đối với hình thức làm bài trực tiếp trên đại học điện tử). Thiết bị phải đủ pin để hoạt động liên tục trong

khoảng 2-4 giờ. Nếu dùng điện thoại, SV nên để chế độ **không nhận cuộc gọi** đến để tránh bị gián đoạn khi đang tham gia thi.

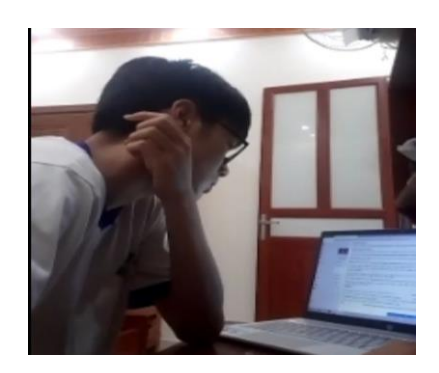

<u>Thiết bị số 2</u> (*nên là máy tính*): Sau khi vào zoom bằng **thiết bị số 1**, SV đăng nhập vào hệ thống <u>https://sv.dhcnhn.vn</u> vào phần thi online nếu thi trên hệ thống ĐH Điện tử và đăng nhập vào hệ thống <u>https://eop.edu.vn</u> nếu thi ngoại ngữ trên hệ thống EOP.

- Đối với hình thức thi tự luận hoặc kết hợp tự luận-trắc nghiệm trên giấy, SV chuẩn bị:

- ✓ Giấy A4 (phần tiêu đề viết theo mẫu ở Phu lục 1) và dụng cụ cần thiết để làm bài thi. Nếu muốn chữ viết được thẳng hàng, SV có thể chuẩn bị 1 tờ giấy kẻ dòng đậm để dưới tờ giấy thi để căn dòng khi viết. (Lưu ý SV KHÔNG KĽ DÒNG trực tiếp vào tờ giấy thi, KHÔNG DÙNG KHỐ GIẤY KHÁC và chỉ làm bài thi TRÊN MỘT MẶT giấy).
- ✓ SV nên sử dụng BÚT MỰC NƯỚC mầu xanh hoặc đen thay cho việc sử dụng bút bi để chất lượng bản quét (*scan*) tốt hơn.

- Mặc TRANG PHỤC NGHIÊM TÚC, LỊCH SỰ khi tham gia thi trực tuyến sinh viên, nếu không sẽ bị mời khỏi phòng thi.

- SV đăng nhập vào phòng thi zoom 10 phút trước khi ca thi bắt đầu để kiểm tra thiết bị, đường truyền, headphone...

- Sắp xếp vị trí ngồi thi thi riêng yên tĩnh, đủ ánh sáng, đường truyền internet ổn định để tham gia thi (*chú ý không có người khác trong phòng khi tham gia ca thi*), tránh khu vực có nhiều tiếng ồn hoặc có nhiều người. Nếu khu vực dự thi của SV liên tục phát tiếng ồn gây ảnh hưởng đến các SV khác trong cùng phòng thi zoom. CBCT sẽ mời SV ra khỏi phòng thi để tham gia thi bổ sung sau.

Với các học phần Ngoại ngữ thi trên hệ thống EOP. SV đăng nhập vào hệ thống EOP
 (<u>https://eop.edu.vn</u>) để làm bài thi. Chuẩn bị tai nghe phù hợp để làm bài trên hệ thống

EOP (Không sử dụng loa ngoài khi tham gia thi các học phần Ngoại ngữ).

- <u>Lưu ý</u>:
  - → Luyện tập thao tác quét (*scan*) bài thi, lưu **file PDF** và gửi **file PDF** bài thi lên hệ thống đại học điện tử bằng điện thoại và máy tính đối với hình thức thi tự luận trực tuyến (*Phụ lục 2 và 3*).
  - ➔ Đọc kỹ hướng dẫn vào phòng thi (*zoom*) thông qua tài khoản điện tử của SV trên trang đại học điện tử của Nhà trường (*Phụ lục 4*).
  - ➔ SV không đồng thời đăng nhập vào phòng Zoom trên nhiều hơn 01 thiết bị điện tử. Nếu bị phát hiện vi phạm sẽ bị đình chỉ thi.
  - → Trước giờ thi phải đăng xuất (*log out/Sign out*) khỏi toàn bộ các tài khoản zoom hoặc các ứng dụng khác như email, zalo, facebook, viber đang sử dụng.
  - → Cài phần mềm zoom trên thiết bị sử dụng để tham gia thi, tại cửa sổ "Khởi chạy cuộc họp" thì KHÔNG chọn "Tham gia từ trình duyệt của bạn".

#### I.2 – Trong ca thi

- SV tham gia vào phòng thi zoom thông qua cổng *https://sv.dhcnhn.vn*, *không* được tham gia phòng thi zoom bằng tài khoản cá nhân. Trường hợp vi phạm sẽ bị CBCT mời ra (*Remove*) khỏi phòng thi và sẽ không quay lại được phòng thi và nếu có nộp bài cũng không được chấm. (*Cách đăng nhập zoom bằng tài khoản SV trên đại học điện tử theo hướng dẫn phụ lục 4*).

- Xuất trình thẻ SV/CMTND/CCCD/hộ chiếu khi CBCT yêu cầu.

- Trong suốt quá trình thi: SV phải bật camera, micro và loa. Đối với hình thức thi tự luận, thực hành trên máy, thi trực tiếp trên trang Đại học điện tử, yêu cầu SV đặt máy quay góc rộng, để đảm bảo nhìn thấy mặt SV, thao tác làm bài, giấy làm bài hoặc màn hình làm bài của SV. Sinh viên phải thực hiện theo yêu cầu và hướng dẫn của CBCT, nếu không tuân thủ sẽ bị xử lý (*tham khảo bảng hình thức xử lý vi phạm*)

- Nếu SV bị phát hiện có hành vi gian lận như: sử dụng tài liệu không được cho phép, GHI THÔNG TIN CÁ NHÂN vào bài thi, đánh dấu bài thi, sử dụng **file scan** bài thi của người khác, nhờ người thi hộ hoặc nhắc bài, bài thi có 2 nét chữ trở lên, ... sẽ bị xử lý theo các mức xử lý tương ứng (*Áp dụng theo quy định xử lý vi phạm với hình thức thi trực tiếp*).

- Nộp bài lên hệ thống: SV thực hiện theo hướng dẫn của CBCT. Riêng đối với hình thức thi tự luận trực tuyến, SV lưu ý trong vòng 10 phút sau khi hết thời gian làm bài, thí sinh phải hoàn thành việc quét (*scan*) tất cả các trang bài làm và lưu thành MỘT file

#### Version 06\_Updated 25/010/2021

PDF, gửi file PDF bài làm của mình lên hệ thống *(Hướng dẫn scan và gửi trên hệ thống ĐHĐT tại <u>Phụ lục 2 và 3</u>). Chụp lại màn hình nộp bài thi thành công để làm minh chứng khi cần thiết.* 

| Khiển trách                                                                                                    | Cảnh cáo                                                                                                    | Đình chỉ thị                                                                                                    |  |  |  |  |  |
|----------------------------------------------------------------------------------------------------|----------------------------------------------------------------------------------------------------|----------------------------------------------------------------------------------------------------|--|--|--|--|--|
| (trừ 25% điểm toàn                                                                                                    | (trừ 50% điểm toàn bài):                                                                                                    | (trừ 100% điểm toàn                                                                                                    |  |  |  |  |  |
| <ul> <li>bài):</li> <li>Sinh viên không thực<br/>hiện yêu cầu chính<br/>góc quay hoặc bật<br/>camera hoặc micro<br/>của CBCT 2 lần.</li> </ul> | <ul> <li>Không thực hiện yêu<br/>cầu yêu cầu chính góc<br/>quay hoặc bật camera<br/>hoặc micro của CBCT<br/>3 lần.</li> </ul> | <ul> <li>bài):</li> <li>Không thực hiện yêu cầu yêu cầu chỉnh góc quay hoặc bật camera hoặc micro của CBCT 4 lần.</li> </ul> |  |  |  |  |  |
| <ul> <li>Sinh viên nói chuyện,</li></ul>                                                                                                    | <ul> <li>Sinh viên nói chuyện,</li></ul>                                                                                      | <ul> <li>Sinh viên nói chuyện,</li></ul>                                                                                     |  |  |  |  |  |
| trao đổi bài hoặc gây                                                                                                    | trao đối bài hoặc gây                                                                                                    | trao đổi bài hoặc gây                                                                                                    |  |  |  |  |  |
| ồn ào CBCT nhắc 2                                                                                                    | ồn ào CBCT nhắc 3                                                                                                    | ồn ào CBCT nhắc 4                                                                                                    |  |  |  |  |  |
| lần                                                                                                    | lần.                                                                                                    | lần.                                                                                                    |  |  |  |  |  |

Bảng hình thức xử lý vi phạm khi sinh viên tham gia thi trực tuyến

## ĐỔI VỚI MÔN THI THEO HÌNH THỨC TỰ LUẬN

<u>LƯU Ý</u>: Tuyệt đối không ghi thông tin cá nhân (Họ tên, mã sinh viên, số báo danh ...) hoặc các ký tự đặc biệt, ... không liên quan đến đề thi trong bài thi. Nếu phát hiện những trường hợp như trên thì bài thi sẽ bị ghi nhận là đánh dấu bài và nhận điểm 0.

- Sau khi nhận đề thi, SV viết tay câu trả lời lên giấy A4 (viết một mặt và nên dùng bút mực nước để chất lượng bản quét bài làm được rõ nét nhất)

- Chỉ được dùng một màu mực trong bài làm (*trừ hình vẽ đường tròn - vẽ bằng bút chì* hoặc theo yêu cầu đặc biệt của đề bài).

- Khi CBCT thông báo còn 5 phút, SV VIẾT SỐ THỨ TỰ TRANG ở cuối trang của tất cả các tờ giấy thi, VIẾT TỔNG SỐ TRANG lên phần tiêu đề của trang đầu tiên của bài làm (*theo mẫu phụ lục 1*)

- SV phải kiểm tra nội dung, chất lượng hình ảnh và số trang trên file PDF bài làm của mình trước khi nộp bài lên hệ thống. Sau khi hệ thống ghi nhận bài đã được nộp thành

công, SV sẽ không được nộp lại hoặc hủy bài. Các SV đã tham gia thi và nộp bài thành công sẽ không được thi bổ sung.

- Đặt tên file bài thi theo cú pháp "Ngày thi\_ca thi" (Vd. 120621\_ ca7h45) để tránh đẩy lên (upload) nhầm file bài làm của các môn thi hoặc ca thi khác. SV chỉ đổi tên file chứ không được đổi định dạng file.

- SV chỉ được upload 01 file PDF bài làm cho mỗi môn thi, KHÔNG UPLOAD FOLDER HOẶC NHIỀU FILE PDF cho cùng một môn.

- Không được đặt mật khẩu cho file bài làm.

- Chỉ được rời khỏi phòng zoom sau khi CBCT đã kiểm tra đủ file upload bài thi, thông báo những thí sinh nộp bài thành công, không thành công và tuyên bố kết thúc ca thi.

# BÀI THI KẾT HỢP (TRẮC NGHIỆM + TỰ LUẬN) THỰC HIỆN TRÊN HỆ THỐNG ĐẠI HỌC ĐIỆN TỬ

- Khi đánh máy phần thi tự luận, SV cần thực hiện lưu (save) khi muốn chuyển sang làm câu khác hoặc khi quay lại câu đó làm bổ sung thêm.

- Khi hiệu lệnh của CBCT (đọc mật khẩu đề) thì thời gian làm bài sẽ được tính, khi CBCT tuyên bố hết giờ hệ thống sẽ tự đóng và SV không có quyền làm bài hay nộp bài.
- Thời gian được đếm ngược trên hệ thống điện tử, khi hết giờ bài thi sẽ tự động nộp. SV có thể nộp bài trước khi thời gian kết thúc.

- Khi gặp sự cố trong lúc làm bài sinh viên báo cho CBCT trong phòng Zoom để được hỗ trợ.

# BÀI THI KẾT HỢP (TRẮC NGHIỆM + TỰ LUẬN) THỰC HIỆN TRÊN HỆ THỐNG EOP

- Với các học phần ngoại ngữ thi trên hệ thống EOP, SV sử dụng thiết bị số 1 truy cập vào trang <u>https://eop.edu.vn</u> sau đó vào mục "**kế hoạch thi**", điền mã sinh viên sau đó chọn **"tra cứu"** để nhìn toàn bộ lịch thi các môn ngoại ngữ. SV chọn đúng môn thi, ca thi và kích vào mã dự thi tương ứng để đăng nhập vào phòng thi zoom. Đổi tên hiển thị trên zoom theo hướng dẫn của CBCT (*II.2. Thao tác trên hệ thống EOP*)

- Thi trên hệ thống EOP, SV tuyệt đối không được chuyển "Tab", chuyển màn hình trên thiết bị tham gia thi (*thiết bị số 2*). Nếu phải đổi thiết bị thi số 2 do điều kiện bất khả

kháng, SV trao đổi với CBCT để nhận "mã dự thi" mới.

→ Lưu ý: Nếu gặp sự cố trong quá trình thi, SV cần liên lạc ngay cho CBCT trên Zoom hoặc Trung tâm Khảo thí theo số hotline: 0904.562.125 hoặc qua ứng dụng Zalo theo số hotline để được hướng dẫn giải quyết.

#### I.3 – Sau ca thi

- SV nộp bài thành công cần lưu bài thi tự luận (bản cứng) để đối chiếu khi có yêu cầu từ Nhà trường.
- Các SV nộp bài thi không thành công (*hoặc gặp sự cố trong quá trình tham gia thi*) hoàn thiện PHIÉU CUNG CÂP THÔNG TIN VỀ LÕI GẶP PHẢI TRONG QUÁ TRÌNH DỰ THI TRỰC TUYÉN trên trang thi online của SV **muộn nhất 1 giờ sau khi ca thi kết thúc** (*thời gian báo lỗi được tính theo thời gian được ghi nhận trên hệ thống*).

|              | C                | 0                        | A https://s | w dhenhn.wn/student/schedulefees/testonline |                 | b          |                 |            |         |                 |              | 0          |              |
|--------------|------------------|--------------------------|-------------|---------------------------------------------|-----------------|------------|-----------------|------------|---------|-----------------|--------------|------------|--------------|
| Getting Sta  | arted 💆 Đại học  | hec công nghilp G Geogle |             |                                             |                 |            |                 |            |         |                 |              |            |              |
| <b>©</b> o   | Cống thông t     | in Sinh v                | viên        |                                             |                 |            |                 |            |         |                 |              |            |              |
| TÁI KHOÁN SI | INH VIÊN         |                          |             |                                             |                 |            |                 |            |         |                 |              |            |              |
| rang Trang   | chú              |                          | Lịch thi d  | online                                      |                 |            |                 |            |         |                 |              |            |              |
| 🖉 Tiện íc    | ch               | ~                        |             |                                             | PHIEU CUNG CAP  |            | ÔI GĂP PH       | ÁI TRONG ( |         | DUI THI TRUC TU | VÉN          |            |              |
| 🙊 Chia s     | sẻ thông tin     | ~                        |             |                                             | PHILO CONG CAP  |            | or digit i fili | Arrivenere |         |                 |              |            |              |
| 🕤 Thông      | g tin cá nhân    |                          |             |                                             |                 |            |                 |            |         |                 |              |            |              |
| Theo d       | dõi giao dịch    | ~                        | Sang thi t  | nye tuyên                                   |                 |            |                 |            |         |                 |              |            |              |
| Churon       | ng trình đào tạo | ~                        |             |                                             |                 |            |                 |            |         |                 |              |            | T            |
| A Dang i     | ký học philin    | ~                        | Họ và tên   | sinh viên:                                  |                 |            |                 |            |         |                 |              |            |              |
| 😸 Thời ki    | hóa biểu         | ~                        | Mã sinh v   | iên:                                        |                 |            |                 |            |         |                 |              |            |              |
| Theo         | dõi lịch thi     | -                        | Lóp:        |                                             |                 |            |                 | 2018DHK    | PM03    |                 |              |            |              |
| Hoc t        | trực tuyến       |                          |             |                                             |                 |            |                 |            |         |                 |              |            |              |
| f田 Giáo      | dục QP&AN Onli   | ne                       | STT         | Môn thi                                     | Mã lớp học phần | Ngily thi  | Ca thi          | SBD        | Lần thi | Hinh thức thi   | Tham gia thi | Tinh trạng | Tham gia thi |
| 📸 Thị On     | nline            | ٦.                       | •           | Kiếm thủ phần mềm                           | 202021T6013002  | 30/05/2021 | 13h15           | 538210     |         | Bài tập lớn     | Tham gia thi |            | •            |
|              |                  |                          | 2           | Công cụ phát triển phần mềm                 | 202021T6003003  | 02/06/2021 | 7h45            | 542754     | 1       | Bài tập lớn     | Tham gia thi |            | •            |

- Thông tin SV cung cấp sẽ được rà soát, đối chiếu với biên bản coi thi và thông tin lưu trên hệ thống để xác định quyền dự thi bổ sung của SV.

| Theo dõi lịch thi 🔹   |                      |     |                          |                 |            |        |        |         |               |                    |            |            |   |
|-----------------------|----------------------|-----|--------------------------|-----------------|------------|--------|--------|---------|---------------|--------------------|------------|------------|---|
| E Hae true truelle    |                      | STT | Môn thi                  | Mã lớp học phần | Ngliy thi  | Ca thi | 58D    | Lân thi | Hinh thức thi | Tham gia thi       | Tinh trang | Them gis t | • |
| 🖧 Học kết hợp         | 1                    | 1   | Nhập môn về kỹ thuật     | 20202ME6028002  | 29/05/2021 | 13h15  | 535826 | 1       | 6ð án         | Them gia thi       |            | •          | A |
| Thi Online            |                      |     |                          |                 |            |        |        |         |               |                    |            |            |   |
| Báo vệ ĐARLTN Online  |                      | 2   | Công nghệ xử lý vật liệu | 20202ME6008007  | 0*/06/2121 | 13h15  | 550068 | 1       | Bài tập lớn   | Tham gia thi       |            | •          |   |
| Theo dõi KQ học tập 👻 |                      |     |                          |                 |            | -      |        |         |               |                    |            | -          |   |
| Thực tập tốt nghiệp   |                      | 3   | Nguyên lý cál            | 20202ME6027007  | 11/06/2021 | 7545   | 565571 | '       | Tự luận       | Không tham gia thi | /          | -          |   |
| Xét tốt nghiệp        | Xet tû nghidp        |     |                          |                 |            |        |        |         |               |                    |            |            |   |
| Thông tin in bằng     | Thông tin in bằng    |     |                          |                 |            |        |        |         |               |                    |            |            |   |
| Dánh giả rèn luyên    | 🚯 Dánh gia ren kiyên |     |                          |                 |            |        |        |         |               |                    |            |            |   |
| TP Main and           |                      |     |                          |                 |            |        |        |         |               |                    |            |            |   |

SV thi các học phần Ngoại ngữ trên hệ thống EOP có thể chọn "Hoàn thành" để nộp bài hoặc hết giờ hệ thống sẽ tự động nộp bài. SV thoát khỏi hệ thống EOP, giữ nguyên phần Zoom để chuyển sang phần thi vấn đáp (*nếu có*). Sinh viên chỉ được rời khỏi phòng Zoom sau khi CBCT tuyên bố kết thúc ca thi và cho phép rời phòng thi trực tuyến.

# II. CÁC BƯỚC THAO TÁC TRÊN HỆ THỐNG

#### II.1 - Thao tác trên hệ thống đại học điện tử

#### II.1.1 - Chuẩn bị trước ca thi

Đối với các hình thức yêu cầu nộp kết quả đề tài/báo cáo, SV phải gửi lên hệ thống theo quy định của giảng viên hướng dẫn.

Các bước thao tác nộp bài thi trực tuyến trên hệ thống đại học điện tử như sau: <u>Bước 1</u>: SV truy cập Cổng thông tin SV (<u>https://sv.dhcnhn.vn</u>) vào tài khoản SV trên hệ thống, vào chọn mục "**Thi Online**" như trong hình dưới. SV Click chọn "**Tham gia thi**" với môn thi tương ứng.

| TRANG SINH           | VIÊN - Đ | HCNHI  | N                        |            |        |        |         |                |              |               | Đặng Ngọc Minh |
|----------------------|----------|--------|--------------------------|------------|--------|--------|---------|----------------|--------------|---------------|----------------|
|                      |          | Licitu | onine                    |            |        |        |         |                |              |               |                |
| TÀI KHOẢN SINH VIÊN  |          |        |                          |            |        |        |         |                |              |               |                |
| 🕈 Trang chủ          |          | Họ và  | tên sinh viên:           |            |        |        | e       | lặng Ngọc Minh |              |               |                |
| 📓 Tiện ích           | ~        | Mā sir | nh viên:                 |            |        |        | 2       | 018605515      |              |               |                |
| 🙊 Chia sẻ thông tin  | *        | Lớp:   |                          |            |        |        | 2       | 018DHCOKH04    |              |               |                |
| Thông tin cá nhân    | *        |        |                          |            |        |        |         |                |              |               |                |
| Theo dõi giao dịch   | *        | STT    | Môn thi                  | Ngày thi   | Ca thi | SBD    | Lần thi | Hinh thức thi  | Tham gia thi | Tinh trạng    | Tham gia thi   |
| Chương trình đào tạo | ~        | 1      | Vẽ kỹ thuật              | 06/12/2018 | 13h30  | 401552 | 1       | Bài tập lớn    | Tham gia thi | Đã nộp lễ phí | •              |
| 🙈 Đăng ký học phần   | ~        |        |                          |            |        |        |         |                |              |               |                |
| 🍯 Thời khóa biểu     | *        | 2      | Công nghệ xử lý vật liệu | 26/06/2020 | 7h45   | 163988 | 1       | Bài tập lớn    | Tham gia thi |               | •              |
| Theo dõi lịch thi    | *        |        |                          |            |        |        |         |                |              |               |                |
| Học trực tuyến       |          | з      | Đồ gá                    | 29/05/2021 | 7h45   | 535989 | 1       | Bài tập lớn    | Tham gia thi |               | <b>→</b>       |
| Thi Online           |          |        |                          |            |        |        |         |                |              |               |                |
| Báo vệ ĐAKLTN Online |          |        |                          |            |        |        |         |                |              |               |                |

Bước 2: Chọn ca thi, môn thi

| 8 Dashboard                                                  |                                                                                            |                           |                     |                     | ī                   | Tüy d               | inh tra             | ng niy              |
|--------------------------------------------------------------|--------------------------------------------------------------------------------------------|---------------------------|---------------------|---------------------|---------------------|---------------------|---------------------|---------------------|
| Trang chủ hệ thống                                           |                                                                                            |                           |                     |                     |                     |                     |                     |                     |
| 🛱 Ամի                                                        | Các lớp học phần truy cập gần đây                                                          | Lịch                      |                     |                     |                     |                     |                     |                     |
| 🗅 Tài liệu cá nhân                                           |                                                                                            | -                         |                     | The                 | ng nà               | n 2021              |                     | -                   |
| 🕿 Các khoá học của tới                                       |                                                                                            | 12                        | в                   | 14                  | 15                  | 16                  | 1                   | <b>CN</b><br>2      |
| Bio vệ Bải tập lớn học<br>phần: Đờ gá lớp:<br>20202ME6020004 | Ca thi: Th45 ngJg: 29/05/2021<br>Bảo vệ Bải tập lớn học phân: Đồ gi lớp:                   | 3<br>10<br>17<br>24<br>31 | 4<br>11<br>18<br>25 | 5<br>12<br>19<br>26 | 6<br>13<br>20<br>27 | 7<br>14<br>21<br>28 | 8<br>15<br>22<br>29 | 9<br>16<br>23<br>30 |
|                                                              | Tổng quan các lớp học phần<br>Trac a • IL Ten Nhoa học • III The •                         | Tài liệu<br>Không c       | cán<br>só tếp       | hân                 |                     |                     |                     |                     |
|                                                              | Ca thi: 7N45 ngày: 29(05)2021 —<br>Báo vệ Bài tập lớn học phân: Cô gá kập:<br>hoán thán Đá | Quân lý                   | CAI Bộ              | hu că n             | hân                 |                     |                     |                     |

Bước 3: Chọn "Nộp BTL/ĐA"

| Bảo vệ Bài tập lớn học phần: Đồ gá lớp: 20202ME6020004<br>Deshboard / Các khoá học của tới / Bảo vệ Bài tập lớn học phân: Dõ gá lớp: 20202ME6020004 |                         |
|----------------------------------------------------------------------------------------------------|-------------------------|
| Tài liệu chuẩn bị thi                                                                                                    | Quả trình học của bạn 🖨 |
| Đề thi                                                                                                    |                         |
| Phòng thi trực tuyến  Siao về Bải táp lớn học phần: Đồ gá ktp: 20002ME6620004  Roson Sia sáng từ 29 Tháng năm 2021, 7:30 AM  Nop BTL/DA             | D                       |

<u>Bước 4</u>: Giao diện "Nộp BTL/ĐA" → chọn nhóm – chọn "Nộp bài"

| Nộp BTL/Đ               | Nộp BTL/ĐA                          |  |  |  |  |  |
|-------------------------|-------------------------------------|--|--|--|--|--|
| Trạng thái nộ           | Trạng thái nộp bài                  |  |  |  |  |  |
| Group                   | Nhóm mặc định                       |  |  |  |  |  |
| Trạng thái nộp<br>bài   | Chưa có gì đã nộp cho bài tập này   |  |  |  |  |  |
| Trạng thái chấm<br>điểm | Chưa chấm điểm                      |  |  |  |  |  |
| Ngày hết hạn<br>nộp bài | Thứ ba, 29 Tháng sáu 2021, 12:00 AM |  |  |  |  |  |
| Thời gian còn lại       | 33 ngày 11 giờ                      |  |  |  |  |  |
| Lần sửa cuối            | -                                   |  |  |  |  |  |
| Gửi ý kiến              | <ul> <li>Bình luân (0)</li> </ul>   |  |  |  |  |  |
|                         | Nop bai<br>san yan chua gur         |  |  |  |  |  |

**<u>Bước 5</u>**: Giao diện SV đẩy file dữ liệu lên hệ thống (*upload file*) → Hoàn thành nộp bài

| Nộp BTL/ĐA        |                                                                                                    |
|-------------------|----------------------------------------------------------------------------------------------------|
| Nộp bài bằng file | Kích cỡ tối đa đối với các tập tin mới: 100MB, đính kêm tối đa: 20<br>Tập tin                                                |
|                   | Có thể thêm các tập tin bằng cách kéo thả.                                                                                   |
|                   | Bản trình bảy Powerpoint, pps. ppt<br>Bản trình bảy Powerpoint, pps.<br>Bản trình chiếu Powerpoint, pps.<br>Tài liêu PDF.pdf |
|                   | Lưu những thay đổi Huý bỏ                                                                                                    |

#### <u>Lưu ý:</u>

Γ

- (1) Khu vực upload file (có 2 hình thức: kéo thả file trực tiếp/Click vào upload file) chú ý dung lượng tối đa và số lượng file được up lên hệ thống
- (2) Hệ thống chỉ thu các file có định dạng và dung lượng tối đa theo quy định của giảng viên hướng dẫn.

| $\frown$ | Kích cở tối đa đối với các tập tin mới: 100MB, đính kẻm tối đa: 20 |
|----------|--------------------------------------------------------------------|
|          | # = 0                                                              |
| Tâp tin  |                                                                    |
|          |                                                                    |
|          |                                                                    |
|          |                                                                    |
|          | Có thể thêm các tập tin bằng cách kéo thả.                         |
| i        |                                                                    |

Sau khi upload file lên → Click "Lưu những thay đổi"

| Nộp BTL/ĐA        |                                                                                                    |                                                           |
|-------------------|----------------------------------------------------------------------------------------------------|-----------------------------------------------------------|
| Nộp bài bằng file | Kich cỡ t<br>Tập tin                                                                                                    | ối đa đối với các tập tin mới: 100MB, đính kẻm tối đa: 20 |
|                   | 497 nhom 2                                                                                                    |                                                           |
|                   | Các loại têp được chấp nhận:<br>Bản trình bày Powepoint, <sub>spis</sub> , <sub>spi</sub><br>Bản trình bày Powerpoint, <sub>spis</sub> ,<br>Bản trình chiếu Powerpoint, <sub>spis</sub> , |                                                           |
|                   | Tài liệu PDF <sub>4</sub> or<br>Lưu những thay đối Huỷ bở                                                                                                    |                                                           |

- Click "Gửi bài": Khi SV chắc chắn nộp bài

| Nộp BTL/Đ                                | Nộp BTL/ĐA                                 |  |  |  |  |
|------------------------------------------|--------------------------------------------|--|--|--|--|
| Trạng thái nộ                            | p bài                                      |  |  |  |  |
| Group                                    | Nhóm mặc định                              |  |  |  |  |
| Trạng thái nộp<br>bài                    | Bản nháp (chưa nộp)                        |  |  |  |  |
| Trạng thái chấm<br>điểm                  | Chưa chấm điểm                             |  |  |  |  |
| Ngày <del>h</del> ết hạn<br>nộp bài      | Thứ ba, 29 Tháng sáu 2021, 12:00 AM        |  |  |  |  |
| Thời gian còn lại                        | 33 ngày 11 giờ                             |  |  |  |  |
| Lần sửa cuối                             | Thứ tư, 26 Tháng năm 2021, 12:54 PM        |  |  |  |  |
| Nộp bài bằng file                        | 497 nhom 2.pdf 26 Tháng năm 2021, 12:54 PM |  |  |  |  |
| Gửi ý kiến                               | ► Binh luận (0)                            |  |  |  |  |
|                                          |                                            |  |  |  |  |
|                                          | Sửa bải nộp Xóa bài nộp                    |  |  |  |  |
| Bạn vẫn có thể thay đổi bài nộp của bạn. |                                            |  |  |  |  |
|                                          | Gứn bài                                    |  |  |  |  |

Click vào ô "Bạn có chắc chắn muốn gửi bài…" → Click "Tiếp tục" để hoàn thành,
 Click "hủy bỏ" để làm lại

| Xác nhận nộp bài                                   | The submission is the work of my group, except where we have acknowledged the use of the works of other people.              |  |
|----------------------------------------------------|----------------------------------------------------------------------------------------------------|--|
| Có các mục bắt buộc trong biểu mẫu này được đánh c | san co chac chan muon gui bai iam cua minn de cham diem? san se knong the thực hiện thêm bat kỳ thay doi.<br>Tiếp tục Huỷ bỏ |  |

#### II.1.2 - Trong ca thi

**<u>Bước 1</u>**: Thiết bị số 1 đăng nhập hệ thống để vào zoom.

SV truy cập Cổng thông tin SV (<u>https://sv.dhcnhn.vn</u>) vào tài khoản SV trên hệ thống, Click mục "**Thi Online**" như hình dưới. SV Click chọn "**Tham gia thi**" với môn thi tương ứng.

| TRANG SINH                           | VIÊN - Đŀ |        | N                        |            |        |        |         |                |              |               | Đặng Ngọc Minh |
|--------------------------------------|-----------|--------|--------------------------|------------|--------|--------|---------|----------------|--------------|---------------|----------------|
|                                      |           | Ljen u | n onnne                  |            |        |        |         |                |              |               |                |
| <ul> <li>Trang chủ</li> </ul>        |           | Họ và  | tên sinh viên:           |            |        |        |         | Đặng Ngọc Minh |              |               |                |
| 📕 Tiện ích                           | *         | Mã si  | nh viên:                 |            |        |        |         | 2018605515     |              |               |                |
| 🙊 Chia sẻ thông tin                  | *         | Lớp:   |                          |            |        |        |         | 2018DHCOKH04   |              |               |                |
| Thông tin cá nhân Thoa đãi giao dịch | *         | STT    | Môn thi                  | Ngày thị   | Ca thi | SBD    | Lần thi | Hình thức thi  | Tham gia thi | Tinh trang    | Tham gia thi   |
| Chương trình đào tạo                 |           |        | Vễ kỹ thuật              | 05/12/2018 | 13530  | 401552 |         | Rài tân lớn    | Them sin thi | Đã pập là phí |                |
| 🙈 Đăng ký học phần                   | -         |        | ve ky uluqu              | 00/12/2018 | 131130 | 401552 |         | Bai tạp ion    | r nam gia un | Ba nộp lệ phí | -3             |
| 🗑 Thời khóa biểu                     | *         | 2      | Công nghệ xử lý vật liệu | 26/06/2020 | 7h45   | 163988 | 1       | Bài tập lớn    | Tham gia thi |               | •              |
| Theo dõi lịch thi                    | *         | 3      | Đồ cá                    | 29/05/2021 | 7h45   | 535989 | 1       | Bài tập lớn    | Tham gia thi |               | <b>•</b>       |
| Thi Online                           |           | -      |                          |            |        |        |         |                |              |               |                |
| 🕒 Bảo vệ ĐAKLTN Online               |           |        |                          |            |        |        |         |                |              |               |                |

Bước 2: Click vào môn thi/ngày thi/ca thi theo lịch

| <ul> <li>Trang chủ hệ thống</li> <li>Lịch</li> <li>Các lớp học phần truy cập gần đây</li> <li>Tài liệu cá nhân</li> <li>Các khoá học của tôi</li> <li>Phòng thị: 803 - A10,<br/>ngày: 27/05/2021, ca thị:<br/>Th45</li> <li>Ca thị: Th45 ngày: 27/05/2021</li> <li>Ca thị: Th45 ngày: 27/05/2021</li> <li>Phòng thị: 803 - A10, ngày: 27/05/2021</li> <li>Ca thị: Th45 ngày: 27/05/2021</li> <li>Ca thị: Th45 ngày: 27/05/2021</li> <li>Ca thị: Th45 ngày: 27/05/2021</li> <li>Ca thị: Th45 ngày: 27/05/2021</li> <li>Ca thị: Th45 ngày: 27/05/2021</li> <li>Ca thị: Th45 ngày: 27/05/2021</li> <li>Ca thị: Th45 ngày: 27/05/2021</li> <li>Ca thị: Th45 ngày: 27/05/2021</li> <li>Ca thị thứn</li> <li>Các lớp học phần truy cập gần đây</li> <li>Các lớp học phần truy cập gần đây</li> </ul>                                                        |    |          |             |          |          |          |
|----------------------------------------------------------------------------------------------------|----|----------|-------------|----------|----------|----------|
| <ul> <li>Lịch</li> <li>Các lớp học phần truy cập gần đây</li> <li>Các khoá học của tôi</li> <li>Phòng thị: 803 - A10,<br/>ngày: 27/05/2021, ca thị:<br/>7h45</li> <li>Ca thị: 7h45 ngày: 27/05/2021<br/>Phòng thị: 803 - A10, ngày: 27/05/2021</li> <li>MO Hall ONLINE TEST Vietnamese (v) *</li> <li>Các lớp học phần truy cập gần đảy</li> <li>Các lớp học phần truy cập gần đảy</li> </ul>                                                                                                    |    |          |             |          |          |          |
| <ul> <li>Tài liệu cá nhân</li> <li>Các khoá học của tôi</li> <li>Phòng thi: 803 - A10,<br/>ngày: 27/05/2021, ca thi:<br/>7h45</li> <li>Ca thi: 7h45 ngày: 27/05/2021<br/>Phòng thi: 803 - A10, ngày: 27/05/2021</li> <li>DEMO HaUI ONLINE TEST Vietnamese (v) =</li> <li>Demo HaUI ONLINE TEST Vietnamese (v) =</li> <li>Các lớp học phần truy cập gần đảy<br/>Lịch</li> <li>Tai liệu cả nhân</li> <li>Các lớp học phần truy cập gần đảy</li> <li>Các lớp học phần truy cập gần đảy</li> <li>Các thi: 7h45 ngày: 29/05/2021<br/>Bio vệ Bài tập lớn học<br/>phản: Độ gã lớp:</li> <li>Bảo vệ Bài tập lớn học</li> <li>Phán thủ tên thờng</li> <li>Các thị: 7h45 ngày: 29/05/2021<br/>Bio vệ Bài tập lớn học</li> </ul>                                                                                                    | /  |          |             |          |          |          |
| <ul> <li>Các khoá học của tôi</li> <li>Phòng thi: 803 - A10, ngày: 27/05/2021, ca thi: Th45</li> <li>Ca thi: Th45 ngày: 27/05/2021</li> <li>Phòng thi: 803 - A10, ngày: 27/05/2021</li> <li>DEMO HaUI ONLINE TEST vietnamese (vi) -</li> <li>Các khoá học của tôi</li> <li>Tiai liệu cả nhăn</li> <li>Các khoá học của tôi</li> <li>Tai liệu cả nhăn</li> <li>Các khoá học của tôi</li> <li>Bảo vệ Bải tập lớn học phần truy cập gần đảy</li> <li>Ca thi: Th45 ngày: 29/05/2021</li> <li>Bảo vệ Bải tập lớn học phần truy cập gần đảy</li> <li>Ca thi: Th45 ngày: 29/05/2021</li> <li>Bảo vệ Bải tập lớn học phần truy cập gần đảy</li> <li>Ca thi: Th45 ngày: 29/05/2021</li> <li>Bảo vệ Bải tập lớn học phần truy câp gần dây</li> <li>Ca thi: Th45 ngày: 29/05/2021</li> <li>Bảo vệ Bải tập lớn học phần: Đô gả lớp: .</li> </ul>                                                                                                    |    |          |             |          |          |          |
| <ul> <li>Phòng thi: 803 - A10, ngày: 27/05/2021, ca thi: 7h45</li> <li>Ca thi: 7h45 ngày: 27/05/2021</li> <li>Phòng thi: 803 - A10, ngày: 27/05/2021</li> <li>DEMO HaUI ONLINE TEST Vietnamese (vi) =</li> <li>DEMO HaUI ONLINE TEST Vietnamese (vi) =</li> <li>Các khoả học của tói</li> <li>Tài liệu cả nhản</li> <li>Các khoả học của tói</li> <li>Bảo vệ Bải tập lớn học phần truy cập gần đây</li> <li>Các thi: 7h45 ngày: 29/05/2021</li> <li>Bảo vệ Bải tập lớn học phần truy cập gần đây</li> <li>Ca thi: 7h45 ngày: 29/05/2021</li> <li>Bảo vệ Bải tập lớn học phần truy cập gần dây</li> <li>Ca thi: 7h45 ngày: 29/05/2021</li> <li>Bảo vệ Bải tập lớn học phần: Đồ gả lớp:</li> </ul>                                                                                                    |    |          |             |          |          |          |
| 7h45       Ca till. 7h45 figay. 27/05/2021         Phòng thi: 803 - A10, ngày: 27/05/2021         Phòng thi: 803 - A10, ngày: 27/05/2021         © DEMO HaUI ONLINE TEST Vietnamese (vi) *         I til liệu cả nhăn         Các khoá học của tói         Phản: Dộ gả lớp:         I til: 7h45 ngày: 29/05/2021         Bảo vệ Bải tập lớn học phản: Đô gả lớp:         Bảo vệ Bải tập lớn học phản: Đô gả lớp:                                                                                                    |    | ٩        |             |          |          |          |
| <ul> <li>DEMO HAUI ONLINE TEST Vietnamese (vi) *</li> <li>29 Dashboard</li> <li>Trang chủ hệ thông</li> <li>Lịch</li> <li>Tai liệu cả nhân</li> <li>Các lớp học phần truy cập gần đây</li> <li>Tai liệu cả nhân</li> <li>Các khoả học của tỏi</li> <li>Bảo vệ Bài tập lớn học<br/>phân: Dộ gả lớp:</li> <li>Ca thi: 7h45 ngày: 29/05/2021</li> <li>Bảo vệ Bài tập lớn học phần: Dộ gả lớp:</li> <li>Thiết kế máy công</li> </ul>                                                                                                    | ,  | · J      |             |          |          |          |
| <ul> <li>Trang chủ hệ thống</li> <li>Lịch</li> <li>Tai liệu cả nhân</li> <li>Tai liệu cả nhân</li> <li>Các lớp học phần truy cập gần đảy</li> <li>Lịch</li> <li>Các lớp học phần truy cập gần đảy</li> <li>Các lớp học phần truy cập gần đảy</li> <li>Các lớp học phần truy cập gần đảy</li> <li>Các lớp học phần truy cập gần đảy</li> <li>Các lớp học phần truy cập gần đảy</li> <li>Các lớp học phần truy cập gần đảy</li> <li>Các lớp học phần truy cập gần đảy</li> <li>Các lớp học phần truy cập gần đảy</li> <li>Các lớp học phần truy cập gần đảy</li> <li>Các lớp học phần truy cập gần đảy</li> <li>Các lớp học phần truy cập gần đảy</li> <li>Các thị: 7h45 ngày: 29/05/2021</li> <li>Bảo vệ Bải tập lớn học phần: Đồ gả lớp:</li> </ul>                                                                                                    | 2  | • •      | <b>9</b> Da | ặng Nợ   | jọc M    | inh 🌘    |
| <ul> <li>➡ Lịch</li> <li>➡ Lịch</li> <li>➡ Tài liệu cả nhăn</li> <li>➡ Các khoá học của tỏi</li> <li>➡ Bảo vệ Bải tập lớn học<br/>phản: Dò gả lớp:<br/>2020/2M/E6020004</li> <li>➡ Bảo vệ Bải tập lớn học<br/>phản: Dò gả lớp:<br/>2020/2M/E602004</li> <li>➡ Bảo vệ Bải tập lớn học phản: Đô gả lớp:</li> </ul>                                                                                                    |    |          |             | Tùy ch   | hinh t   | rang nà  |
| Tài liệu cả nhản     T       Tải liệu cả nhản     T       Tổ Các khoả học của tói     T       Bảo vệ Bải tập lớn học     T       Sub vệ Bải tập lớn học     T       Bảo vệ Bải tập lớn học     T       Bảo vệ Bải tập lớn học     T       Bảo vệ Bải tập lớn học     T       Bảo vệ Bải tập lớn học     T       Bảo vệ Bải tập lớn học     T       Thiết kế máy công     T                                                                                                    |    |          |             |          |          |          |
| Image: Các khoá học của tỏi     Image: Các khoá học của tỏi       Image: Bảo vệ Bải tập lớn học phản: Độ gá lớp:     Image: Các thi: 7h45 ngày: 29/05/2021       Image: Dai vệ Bải tập lớn học phản: Độ gá lớp:     Image: Các thi: 7h45 ngày: 29/05/2021       Image: Bảo vệ Bải tập lớn học phản: Độ gá lớp:     Image: Các thi: 7h45 ngày: 29/05/2021       Image: Bảo vệ Bải tập lớn học phản: Độ gá lớp:     Image: Các thi: 7h45 ngày: 29/05/2021       Image: Bảo vệ Bải tập lớn học phản: Độ gá lớp:     Image: Các thi: 7h45 ngày: 29/05/2021                                                                                                    |    | Thán     | ng năr      | m 2021   | (        | -        |
| Bảo vệ Bải tập lớn học<br>phản: Độ gả lớp:<br>20202ME6020004     Ca thi: 7h45 ngày: 29/05/2021     3<br>10       Bảo vệ Bải tập lớn học<br>phản: Thiết kế máy công<br>m lớm 2020 ME602004     24                                                                                                    | тз | T4       | TS          | Т6       | 17       | CN 2     |
| phản: Đồ gả lớp:         17           20202ME6020004         Ca thi: 7h45 ngày: 29/05/2021         17           Bảo vệ Bải tập lớn học         24         24           phản: Thiết kế máy công         31                                                                                                    | 4  | 5        | 6           | 7        | 8        | 9        |
| Bảo vệ Bải tập lớn học phần: Đô gá lớp:                                                                                                    | 18 | 19<br>26 | 20          | 21<br>28 | 22<br>29 | 23<br>30 |
| This international and the second second secon | 25 |          |             |          |          |          |
| Tổng quan các lớp học phần                                                                                                    | 25 | 1ân      |             |          |          |          |

<u>Bước 3</u>:

<u>Thiết bi 1</u>: Click vào link zoom trong phòng thi trực tuyến và thực hiện theo hướng dẫn của CBCT hoặc hướng dẫn của hệ thống.

| E DEMO HaUI ONLINE                                           | TEST Vietnamese (vi) • Dăng Ngoc Minh                                                           |
|--------------------------------------------------------------|-------------------------------------------------------------------------------------------------|
| Bảo vệ Bải tập lớn học<br>phần: Đồ gá lớp:<br>20202ME6020004 | Bảo vệ Bài tập lớn học phần: Đồ gá lớp: 20202ME6020004                                          |
| 嶜 Danh sách thành viên                                       | basilovalu / Cac kiloa nye cua kol / bao re bai tayi on nye pirali. Do ga topi zozozimizorzowow |
| Các huy hiệu                                                 |                                                                                                 |
| 🗹 Năng lực                                                   | Tài liệu chuẩn bị thi                                                                           |
| 🖽 Điểm số                                                    | Đề thị                                                                                          |
| 🗅 Tài liệu chuẩn bị thi                                      |                                                                                                 |
| 🗅 Đề thi                                                     | Phòng thi trực tuyến                                                                            |
| Phòng thi trực tuyến                                         | Bảo vệ Bải tập lớn học phần: Đồ gá lớp: 20202ME6020004                                          |
| Dashboard                                                    | Han det Săn sàng từ <b>29 Tháng năm 2021, 7:30 AM</b>                                           |

<u>LƯU Ý:</u> Với hình thức thi báo cáo Bài tập lớn, Vấn đáp, Báo cáo đồ án SV chỉ cần thực hiện phần thi trên 1 thiết bị.

*Thiết bị 2*: Khi hình thức đánh giá là Tự luận, Thực hành, Thi trên máy tính làm bài trực tiếp trên hệ thống ĐHĐT

Thực hiện lại bước 1, 2 như thiết bị 1, sau đó vào đề thi

+ Hình thức thi tự luận, thực hành SV Click vào mục đề thi và thực hiện theo hướng dẫn của CBCT hoặc hướng dẫn của hệ thống:

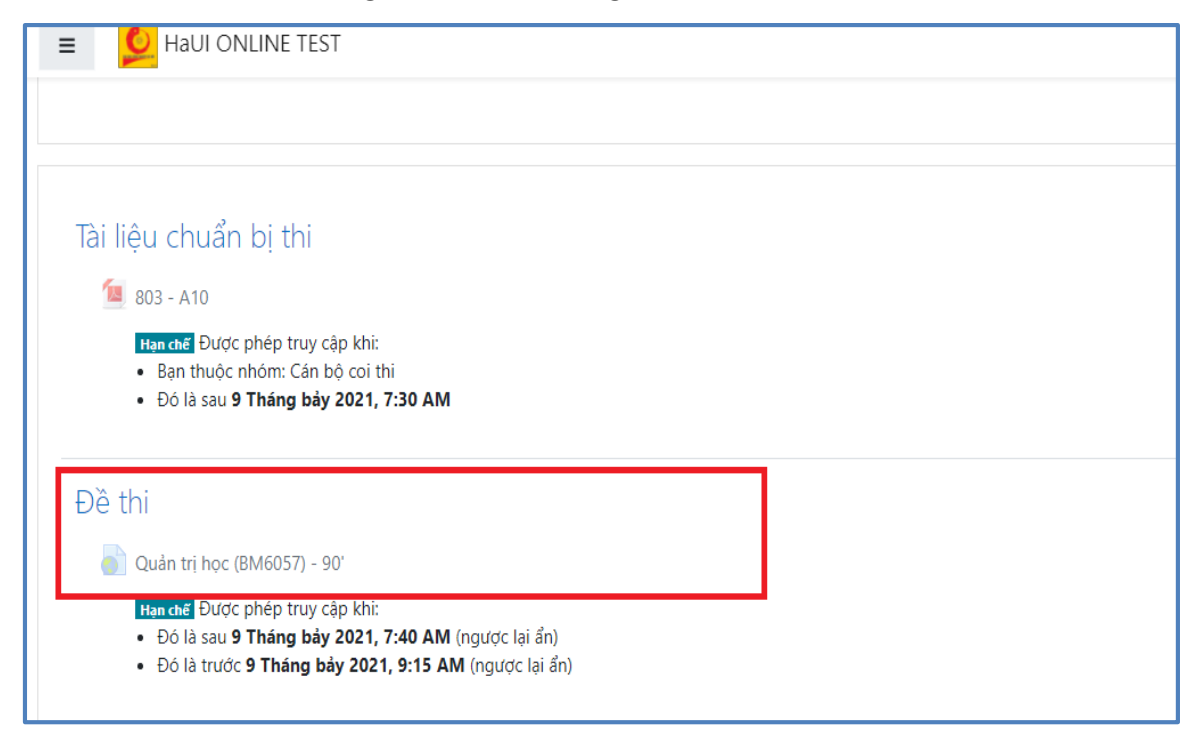

+ Hình thức thi trực tiếp trên đại học điện tử
o Click "Đề thi"

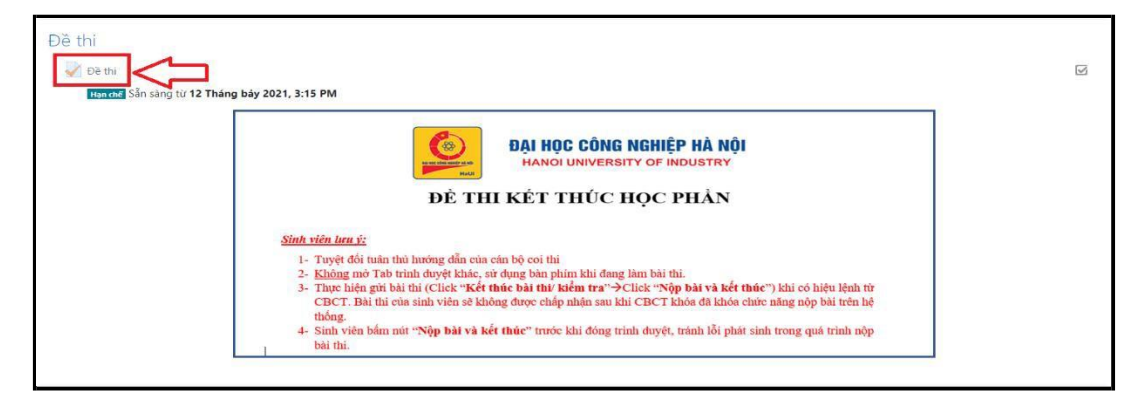

o Click "Bắt đầu làm bài/kiểm tra"

| Đề thi |                                                                                                    |
|--------|----------------------------------------------------------------------------------------------------|
|        | DẠI HỌC CÔNG NGHIỆP HÀ NỘI<br>HANOI UNIVERSITY OF INDUSTRY                                                                                                    |
|        | ĐỀ THI KẾT THÚC HỌC PHẦN                                                                                                    |
|        | <u>Sinh viên læu ý:</u>                                                                                                    |
|        | <ol> <li>Tuyệt đối tuẩn thủ lướng đần của cản bộ coi thi</li> <li><u>Không mô Tab k</u>iế chiến sở dùng bản phẩm khi đang lâm bải thi.</li> <li>Thực hiện gửi bài thi (Click "Kết thúc bải thư kiểm tra"→Click "Nộp bải và kết thúc") khi có hiệu lệnh từ CBCT. Bải thi của sinh viên sẽ không được chấp nhận sau khi CBCT khóa đã khóa chức năng nộp bải trên hệ thống.</li> <li>Sinh viên bẩm mát "Nộp bải và kết thức" trước khi đóng trình duyệt, tránh lỗi phát sinh trong quá trình nộp bài thi.</li> </ol> |
|        | Số lần thi cho phép: 1                                                                                                    |
|        | Để làm bài thi này ban cần biết mắt khẩu của đề thi đó                                                                                                    |
|        | Thời gian làm bài: 1 giờ                                                                                                    |
|        | Bắt đầu làm bài thi/kiểm tra                                                                                                    |

0 Nhập mật khẩu đề thi do CBCT cung cấp

| Mật khẩu        |                                                                                                    |
|-----------------|----------------------------------------------------------------------------------------------------|
| Mạt Khau        | Để làm bài thi này bạn cần biết mật khẩu của đề thi đó                                                                                                    |
| Mật khẩu đề thi |                                                                                                    |
| Thời gian làn   | n bài                                                                                                    |
| 5               | Bài thi có giới hạn thời gian là 1 giờ. Thời gian sẽ đếm ngược<br>kể từ thời điểm bạn bắt đầu làm bài và bạn phải gửi trước<br>khi hết han. Ban có chắc chắn rằng bạn muốn bắt đầu bây |
|                 | giờ?                                                                                                    |
|                 |                                                                                                    |

Đặc biệt lưu ý: Trong quá trình làm bài thi, SV không được chuyển Tab trên thiết bị tham gia thi hoặc chuyển thiết bị đăng nhập và Không được trao đổi riêng với SV khác dưới mọi hình thức.

#### II.1.3 - Sau ca thi

Đối với hình thức thi **tự luận trực tuyến** trong vòng 10' phút sau khi ca thi kết thúc, thí sinh phải hoàn thành đẩy dữ liệu bài làm (*Scan bài thi định dạng file PDF*) của mình lên hệ thống đại học điện tử theo các bước sau đây:

<u>Bước 1</u>: Click vào thư mục "Nộp bài thi"

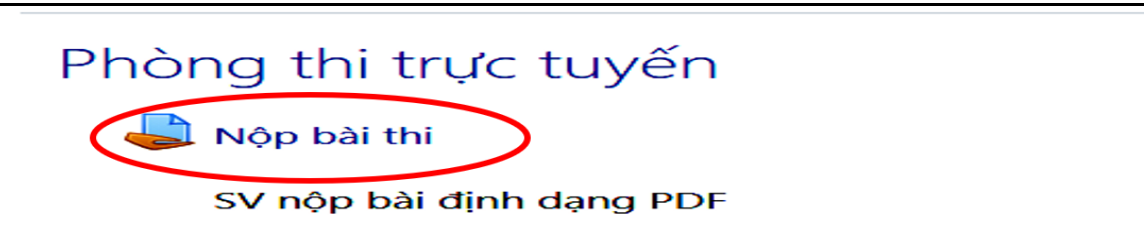

Bước 2: Click vào nút "Nộp bài"

| Nộp bài thi<br>sự nộp bài định dạng PDF<br>Trạng thái nộp bài |                                                    |  |  |  |  |  |
|---------------------------------------------------------------|----------------------------------------------------|--|--|--|--|--|
| Trạng thái nộp<br>bài                                         | Chưa làm bài                                       |  |  |  |  |  |
| Trạng thái chấm<br>điểm                                       | Chưa chấm điểm                                     |  |  |  |  |  |
| Ngày hết hạn<br>nộp bài                                       | Chủ nhật, 6 Tháng sáu 2021, 10:30 AM               |  |  |  |  |  |
| Thời gian còn lại                                             | Assignment is overdue by: 1 gið 3 phút             |  |  |  |  |  |
| Lần sửa cuối                                                  |                                                    |  |  |  |  |  |
| Gửi ý kiến                                                    | <ul> <li>Bình luận (0)</li> <li>Nộp bài</li> </ul> |  |  |  |  |  |

<u>Bước 3</u>: Giao diện upload file (*Hệ thống chỉ nhận các file PDF*)

Sau khi upload file lên hệ thống xong → Click "Lưu những thay đổi"

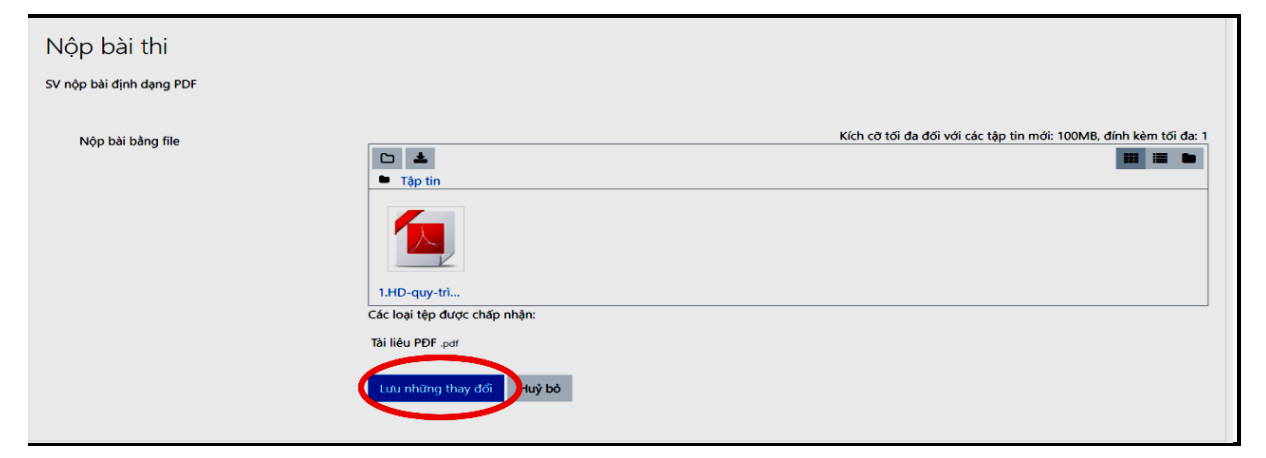

<u>Lưu ý:</u> Khu vực upload file (*có 2 hình thức: kéo thả file trực tiếp/Click vào upload file*) chú ý dung lượng tối đa và số lượng file được upload lên hệ thống Click "**Gửi bài**" nếu SV chắc chắn nộp bài

| Trạng thái nộ           | o bài                                                                     |
|-------------------------|---------------------------------------------------------------------------|
| Trạng thái nộp<br>bài   | Bản nháp (chưa nộp)                                                       |
| Trạng thái chấm<br>điểm | Chưa chấm điểm                                                            |
| Ngày hết hạn<br>nộp bài | Chù nhật, 6 Tháng sáu 2021, 10:30 AM                                      |
| Thời gian còn lại       | Assignment is overdue by: 1 giờ 9 phút                                    |
| Lần sửa cuối            | Chủ nhật, 6 Tháng sáu 2021, 11:39 AM                                      |
| Nộp bài bằng file       | Len 1.HD-quy-trình-đối-với-SV-thi-onl-06.06.pdf6 Tháng sáu 2021, 11:39 AM |
| Gửi ý kiến              | ► Bình luận (0)                                                           |
|                         | Sửa bài nộp<br>Bạn vẫn có thể thay đổi bài nộp của bạn.<br>Gửi bài        |

Click vào ô "**Bạn có chắc chắn muốn gửi bài…**" → Click "**Tiếp tục**" để hoàn thành, Click "**Hủy bỏ**" để làm lại.

| Xác nhận nộp bài                                   | The submission is the work of my group, except where we have acknowledged the use of the works of other people. Ban có chắc chấn muốn gửi bài làm của mình để chấm điểm? Bạn sẽ không thể thực hiện thêm bất kỳ thay đổi. Tiếp tực Huỳ bở |  |
|----------------------------------------------------|----------------------------------------------------------------------------------------------------|--|
| Có các mục bắt buộc trong biểu mẫu này được đánh c | ίδυ <b>Ο</b> .                                                                                                    |  |

#### <u>Lưu ý:</u>

- SV chụp lại màn hình thông báo đã nộp bài thi thành công để lưu minh chứng. Sau khi nộp bài xong SV quay lại phòng zoom chờ thông báo của CBCT.

- SV lưu giữ bài thi (bản cứng) để thực hiện đối khi có yêu cầu từ Nhà trường.

- Đối với các hình thức khác, thực hiện theo yêu cầu của CBCT.

### II.2 - Thao tác trên hệ thống EOP

<u>Thiết bị 1</u>: Truy cập vào Zoom

Bước 1: Trước giờ thi 30 phút, truy cập vào https://eop.edu.vn

- Click "Kế hoạch thi"
- Trong mục "Mã sinh viên" điền mã sinh viên → Click "**Tra cứu**"

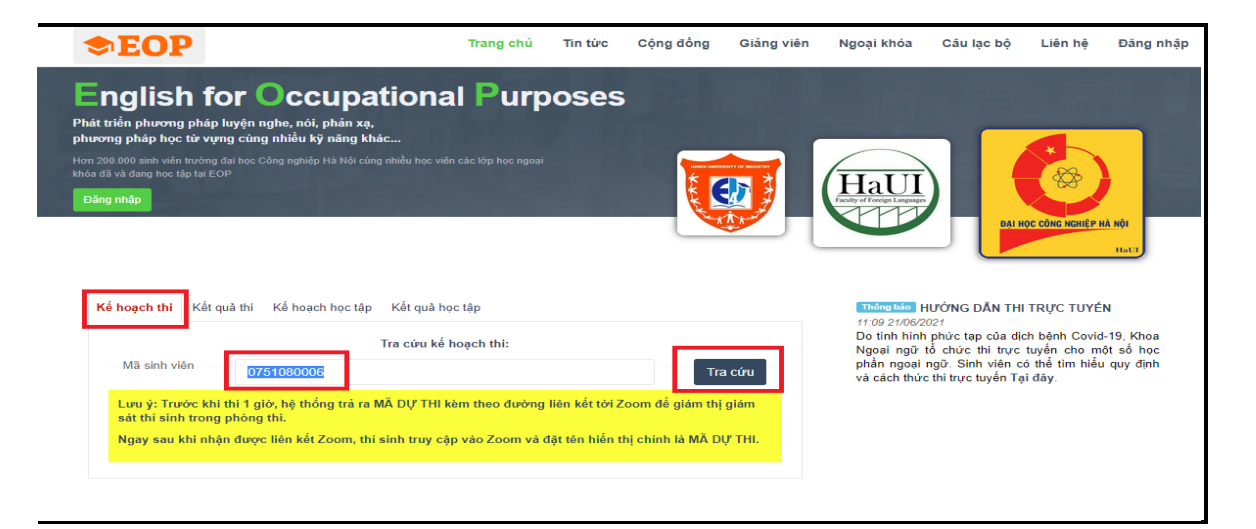

#### **Bước 2:**

- Chọn ca thi tương ứng
- Trong cột "Mã dự thi" → Click mã tương ứng để vào link zoom

| Kế hoạo | h thi Kết quả              | thi Kế hoạch học tập Kết quả học tập                     |                   |                 |
|---------|----------------------------|----------------------------------------------------------|-------------------|-----------------|
|         |                            | Tra cứu kế hoạch thi:                                    |                   |                 |
| Mã      | sinh viên                  | 0751080006                                               |                   | Tra cứu         |
|         |                            | Họ và tên: <b>Lê Đình Hồng Mạnh</b>                      |                   |                 |
| STT     | Thời gian thi              | Môn thi                                                  | Mã dự thi         | Địa điểm<br>thi |
| 1       | <b>20h30</b><br>08/07/2021 | Tiếng Anh cơ bản 4 (Cuối kỳ)                             | Chưa kích<br>hoạt |                 |
| 2       | <b>17h15</b><br>08/07/2021 | Tiếng Anh Điện - Điện tử cơ bản 4 (Cuối kỳ)              | 11BB              |                 |
| 3       | <b>16h30</b><br>08/07/2021 | Tiếng Anh Hóa - Môi trường - Thực phẩm CB 4 (Cuối<br>kỳ) | 11B9              |                 |
| 4       | 15h15<br>08/07/2021        | TANC2 (Giữa kỳ)                                          | 11B8              |                 |
| 5       | 15h00<br>08/07/2021        | TANC2 (Giữa kỳ)                                          | 11B7              |                 |

Bước 3: Thao tác đổi tên sau khi vào phòng thi zoom

Click vào biểu tượng "Participants" phía cuối màn hình zoom

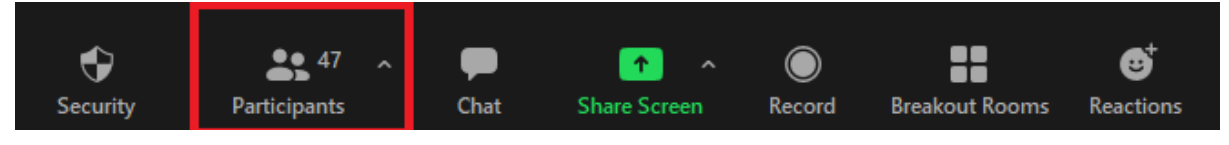

Chọn tên của mình →Click "More"

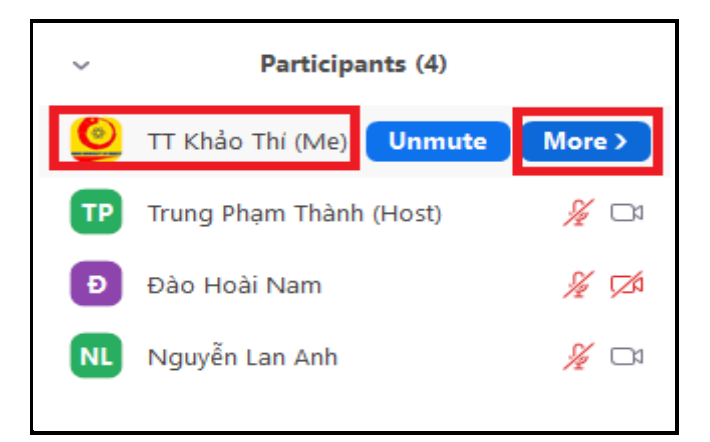

Click "Rename"

|    |                  |         | đ        | ×    |
|----|------------------|---------|----------|------|
| ~  | Participa        | nts (4) |          |      |
| ٢  | TT Khảo Thí (Me) | Unmute  | Renam    | e    |
| ТР | Trung Phạm Thành | (Host)  | <u>%</u> |      |
| Ð  | Đào Hoài Nam     |         | <u>%</u> | ,⊠⁄⊅ |
| NL | Nguyễn Lan Anh   |         | Sz       |      |

Đổi tên theo cú pháp họ và tên SBD

| 😑 Rename                             | × |
|--------------------------------------|---|
| Enter a new screen name:             |   |
| Nguyễn Van A 123456                  |   |
| Remember my name for future meetings |   |
| OK Cancel                            |   |

**Bước 4:** Chỉnh góc quay của thiết bị để chiếu được đồng thời mặt của sinh viên, thao tác làm bài và màn hình thiết bị số 2, bật camera, bật micro.

<u>Bước 5</u>. Tuân theo chỉ dẫn của CBCT trong phòng Zoom. Ghi lại số điện thoại của CBCT để liên lạc trực tiếp ngay khi gặp sự cố trong khi làm bài thi.

Thiết bị 2: Thực hiện làm bài thi

**<u>Bước 1</u>**: Sinh viên đăng nhập vào tài khoản EOP (<u>https://eop.edu.vn</u>). Trong mục "**Thi trên máy**", hệ thống hiển thị các **Kỳ thi/Đợt thi** sinh viên có thể tham gia.

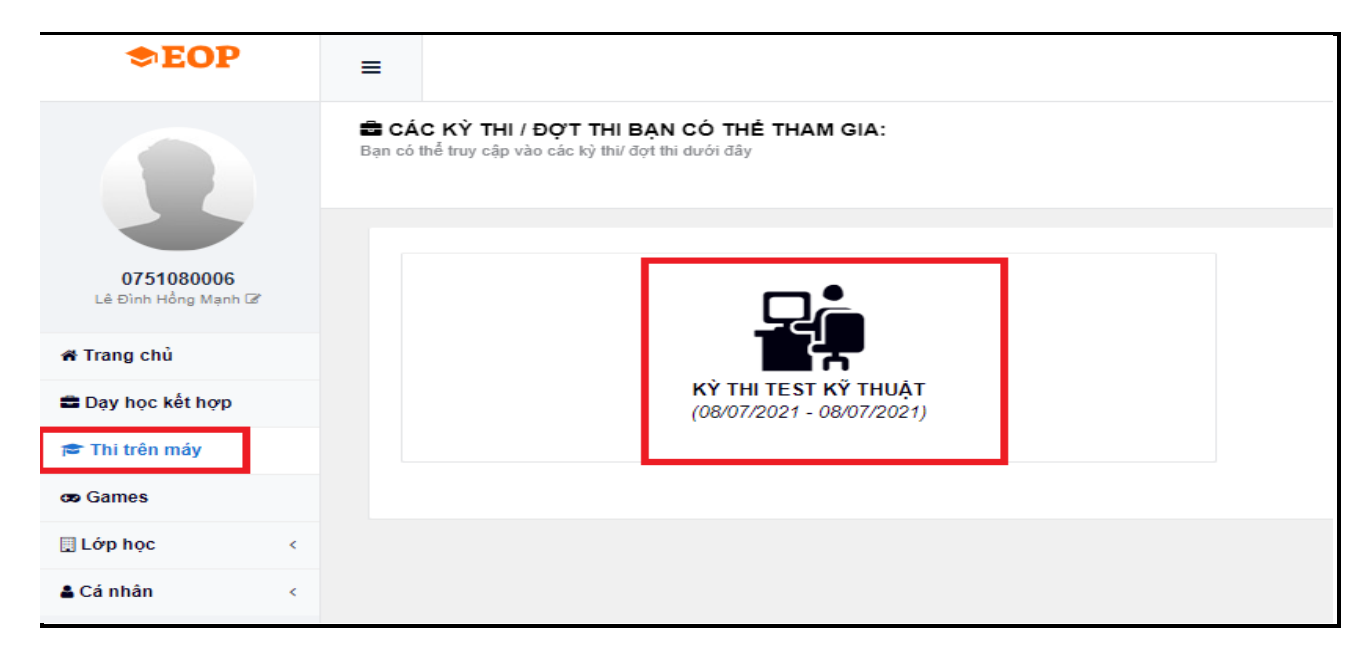

Sau khi truy cập Đợt thi, Sinh viên nhìn thấy phòng thi của mình ở trạng thái ĐÓNG (*Phòng thi chưa được cho phép vào làm bài*).

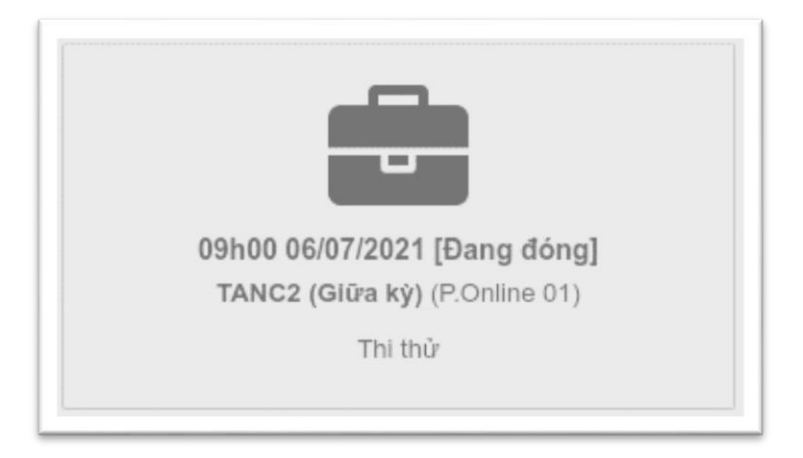

**Bước 2:** Sau khi CBCT yêu cầu Sinh viên bắt đầu làm bài, phòng thi sẽ được chuyển sang trạng thái **M**Ở. (*Sinh viên nên bấm F5 để làm mới trang*)

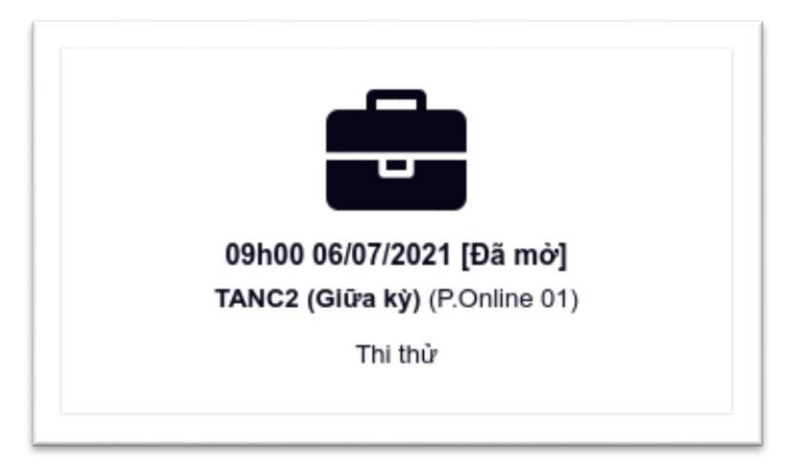

Tại đây, Sinh viên click vào phòng thi, chọn "Bắt đầu làm bài" và thực hiện bài thi.

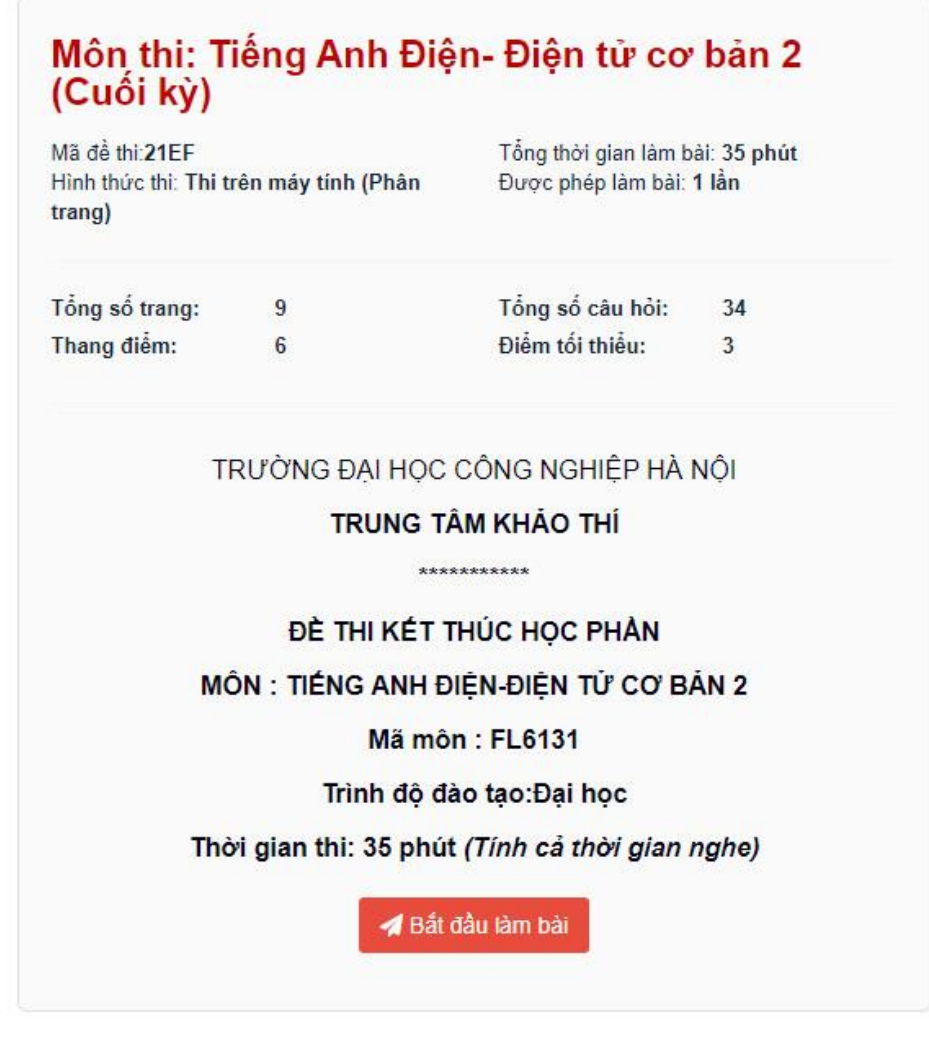

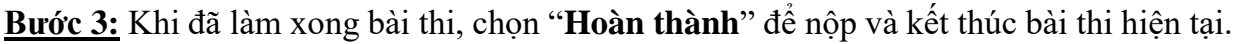

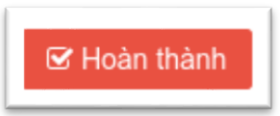

**Bước 4:** Sau khi kết thúc phần thi trên hệ thống EOP (<u>https://eop.edu.vn</u>) Sinh viên sẽ chuyển sang thi vấn đáp. Lúc này, Sinh viên thoát khỏi hệ thống EOP, giữ nguyên phần Zoom để chuyển sang thi nói (*nếu có*).

## III. LƯU Ý MỘT SỐ VẤN ĐỀ PHÁT SINH

#### Trường hợp 1:

SV bị **out** khỏi hệ thống khi đang tham gia thi các môn theo hình thức vấn đáp, BTL/TL/ĐA kết hợp vấn đáp, nếu SV đăng nhập vào lại được hệ thống trong thời gian của ca thi và vẫn hoàn thành phần vấn đáp của giáo viên thì điểm sẽ vẫn được tính như bình thường.

#### Trường hợp 2:

SV bị **out** khỏi hệ thống khi đang tham gia thi theo hình thức tự luận, trắc nghiệm, thực hành, thí nghiệm, nếu SV có thể đăng nhập trở lại trong vòng 10 phút CBCT sẽ cho phép SV tiếp tục làm bài thi.

#### Trường hợp 3:

SV bị out khỏi hệ thống khi đang tham gia thi theo hình thức tự luận, trắc nghiệm/thực hành/thí nghiệm, nếu thời gian out khỏi hệ thống nhiều hơn 10 phút CBCT sẽ không cho phép SV tham gia làm bài thi tiếp (*thông qua chế độ phòng chờ*). Trong trường hợp này SV nhắn tin qua ứng dụng Zalo số **hotline** của TT Khảo thí (*0904.562.125*) đồng thời báo cho giáo viên chủ nhiệm lớp để ghi nhận lại và điền vào google form "*Phiếu cung cấp thông tin xin thi bổ sung*" trên trang đại học điện tử. <u>Trường hợp 4</u>:

SV không thể hoàn thành bài thi vì những lý do bất khả kháng như đau, ốm ... SV báo cho giáo viên chủ nhiệm lớp để ghi nhận lại và điền vào google form "*Phiếu cung cấp thông tin xin thi bổ sung*" theo đường link tại trang thi online trên hệ thống Đại học Điện tử, đồng thời nhắn tin qua ứng dụng Zalo số hotline của TT Khảo thí (0904.562.125)

#### <u>Trường hợp 5</u>:

SV không thể tham gia thi trực tuyến vì lý do bất khả kháng (vd. Không đủ thiết bị, mất điện...) SV cần **báo cáo giáo viên chủ nhiệm lớp trước khi ca thi bắt đầu** để được xác nhận đủ điều kiện thi bổ sung. Ngay sau khi đủ điều kiện thực hiện tập trung tại Trường, SV thuộc trường hợp 3,4 và 5 sẽ được giáo viên chủ nhiệm hướng dẫn làm đơn xin thi bổ sung và được tổ chức thi theo phương thức trực tuyến tại phòng máy tính của Nhà trường.

Trong quá trình tham gia thi trực tuyến, SV phải tuyệt đối tuân thủ các hướng dẫn và yêu cầu của CBCT. Trong trường hợp SV không thực hiện theo yêu cầu, CBCT sẽ dừng quyền tham gia thi của SV đồng thời lập biên bản xử lý theo quy định.

# Phụ lục 1: Mẫu giấy thi tự luận trực tuyến (A4)

| BÀI THI MÔN:<br>MÃ HỌC PHÀN:<br>MÃ ĐÈ: |                                    |
|----------------------------------------|------------------------------------|
| Tổng số tờ giấy thi:                   | tờ (ghi bằng số);tờ (ghi bằng chữ) |
|                                        | BÀI LÀM                            |

----*HÉT*----

*Trang* ...../....

## Phụ lục 2: Hướng dẫn SV sử dụng phần mềm quét (*Scan*) và upload bài làm trên điện thoại dùng hệ điều hành IOS (*Iphone*)

#### I. Quét và lưu bài thi trên điện thoại với hệ điều hành IOS 11 trở lên

Đường link Video hướng dẫn: <u>https://dsa.haui.edu.vn/vn/tin-tuc-cong-tac-ssv/huong-</u> <u>dan-scan-va-nop-bai-thi-tu-luan-truc-tuyen/62379</u>

<u>Bước 1</u>: Chọn Icon "Ghi chú" (ở bản tiếng Việt) hoặc "Notes" (ở bản tiếng Anh)

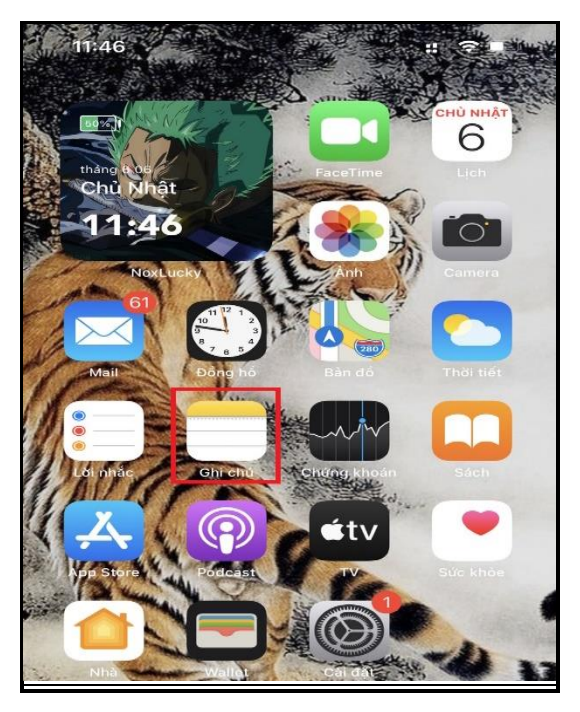

Bước 2: Giữ tay ở Icon 1 đến 2 giây/Click vào "Ghi chú/Notes"

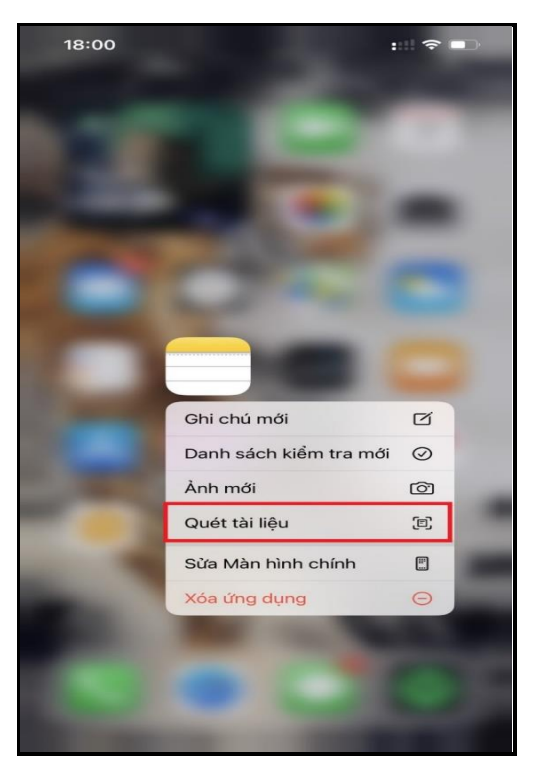

Click "**thêm ghi chú mới**" → Click biểu tượng máy ảnh/ "+"

| 09:36                                              |                                                      |                                                                                             | u!! 🗢 🗩                          |
|----------------------------------------------------|------------------------------------------------------|---------------------------------------------------------------------------------------------|----------------------------------|
| < Ghi chú                                          |                                                      |                                                                                             | $\overline{\ }$                  |
|                                                    |                                                      |                                                                                             |                                  |
|                                                    |                                                      |                                                                                             |                                  |
|                                                    |                                                      |                                                                                             |                                  |
|                                                    |                                                      |                                                                                             |                                  |
|                                                    |                                                      |                                                                                             |                                  |
|                                                    |                                                      |                                                                                             |                                  |
|                                                    |                                                      |                                                                                             |                                  |
|                                                    |                                                      |                                                                                             |                                  |
|                                                    |                                                      |                                                                                             |                                  |
|                                                    |                                                      |                                                                                             |                                  |
|                                                    |                                                      |                                                                                             |                                  |
|                                                    |                                                      |                                                                                             |                                  |
|                                                    |                                                      |                                                                                             |                                  |
|                                                    |                                                      |                                                                                             |                                  |
|                                                    |                                                      |                                                                                             |                                  |
| $\odot$                                            |                                                      |                                                                                             |                                  |
|                                                    |                                                      |                                                                                             |                                  |
| 1                                                  |                                                      |                                                                                             |                                  |
| Chọn ả                                             | nh hoặc video                                        | Ē                                                                                           |                                  |
| Chụp ả                                             | nh hoặc<br>deo                                       | Ø                                                                                           |                                  |
| quay vi                                            |                                                      |                                                                                             |                                  |
| quay vi<br>Quét tà                                 | ai liệu                                              | e                                                                                           |                                  |
| quay vi<br>Quét tà                                 | ii liệu<br>Aa ⊘                                      | e<br>()                                                                                     | <b>)</b> ×                       |
| Quét tả<br>Quét tả<br>Q W                          | ii liệu<br>Aa ⊘<br>E R T                             | E<br>C<br>YUI                                                                               | ) ×<br>0 P                       |
| Quét tà<br>Quét tà<br>Q W A<br>A S                 | ii liệu<br>Aα ⊘<br>E R T<br>D F G                    | TUI<br>HJ                                                                                   | O P<br>K L                       |
| quay vi<br>Quét tà<br>Q W A<br>A S<br>• Z          | ii liệu<br>Aa ⊘<br>E R T<br>D F G<br>X C V           | F<br>VUI<br>HJ<br>BN                                                                        | OP<br>KL<br>M (S)                |
| quay vi<br>Quét tà<br>Q W I<br>A S<br>◆ Z<br>123 © | ii liệu<br>Aα ⊘<br>E R T<br>D F G<br>X C V<br>dấu cả | T<br>T<br>T<br>T<br>T<br>T<br>T<br>T<br>T<br>T<br>T<br>T<br>T<br>T<br>T<br>T<br>T<br>T<br>T | ) ×<br>O P<br>K L<br>M ×<br>Nhập |

-

#### Bước 3: Quét bài thi

Để bài thi trước camera → căn hình ảnh bao toàn bài thi và ấn chụp → Click "Giữ bản quét" để scan tờ kế tiếp → Click "lưu" để hoàn thành scan

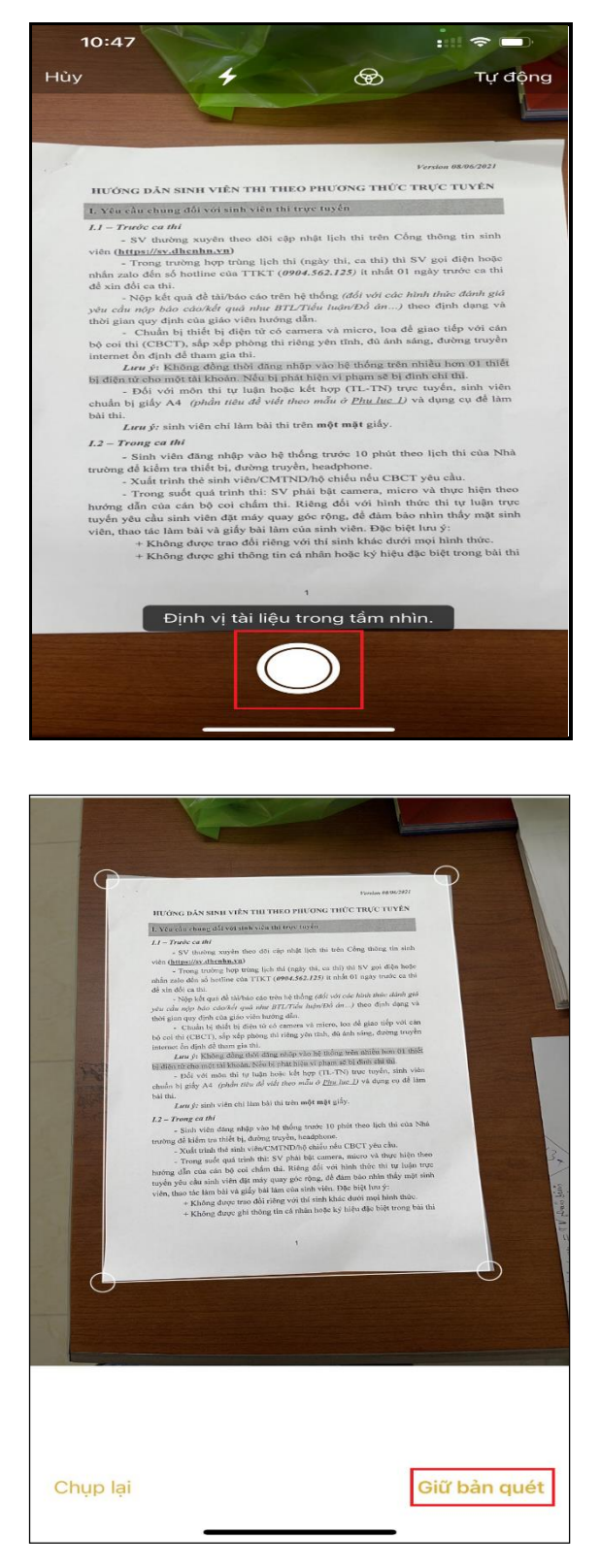

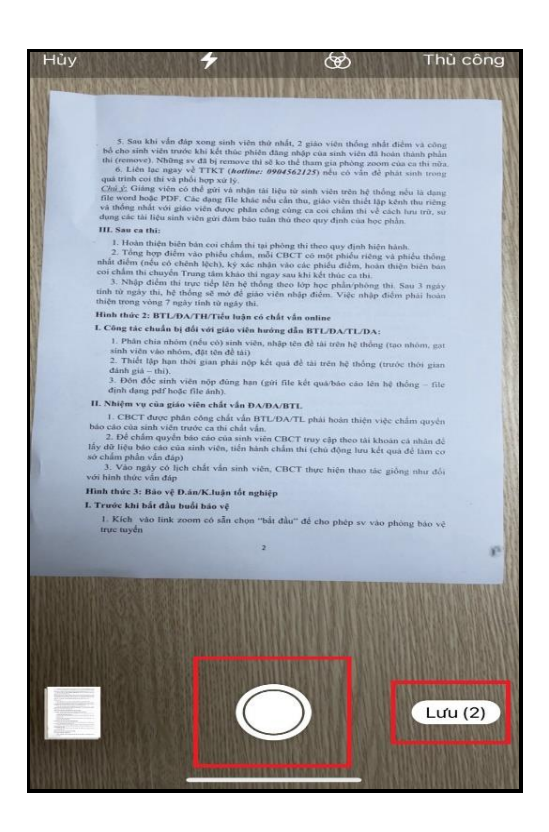

# <u>**Bước 4**</u>: Lưu về Iphone

- Giữ tay ở bài vừa scan 1- 2 giây

|                                                                                 |                                                                                                    | Version 08/06/2021                                                                                                    |
|---------------------------------------------------------------------------------|----------------------------------------------------------------------------------------------------|----------------------------------------------------------------------------------------------------|
| HU                                                                              | ỨNG DĂN SINH VIÊN THI THEO PH                                                                                                    | IƯƠNG THỨC TRỰC TUYẾN                                                                                                    |
| 1. 15                                                                           | u cầu chung đối với sinh viên thi trực tu                                                                                                    | uyến                                                                                                    |
| L1 -<br>viên<br>nhắr<br>để x<br>thời<br>bộ c<br>inter<br>bị đị<br>chuẩ<br>bài t | A star known gwie waar waar waar waar waar waar waar waa                                                                                                    | (jiệt thi trên Cổng thông tin sinh<br>thi, ca thì) thi SV gọi điện hoặc<br>(125) tỉ nhật Cả ngày trước ca thi<br>g (đối với các kinh thiếc đánh giả<br>uộn Đối đan, J theo định dạng và<br>à micro, loa để giasu tiếp voi cản<br>thh, đá nh sáng, đượng trường<br>hiệt thống trên nhiều hơn 01 thiết<br>vị phụm sẽ bị định chi thì.<br>Ng (TL-TR) trực uyển, sinh viên<br>ở ( <u>Phụ lục.</u> ) và dụng cụ để tàm<br>t mỹệ giảy.                                                  |
| trười<br>hướr<br>tuyếi<br>viên,                                                 | <ul> <li>Sinh viên đảng nhập vào hị thông trười<br/>giả kiến tra nhi bêi, đảnởng trườin, hoang<br/>- Xuất trình thể tinh viên (CMTKDhộ thị<br/>Trong sang vào trình thị: Sỹ phải bột,<br/>giản của của nhộ toại chấn thị. Nặng đủ<br/>vậc của sinh viện đặt máy quang giới rộng<br/>thao tác làm bật và giấy bắt làm của sinh<br/>+ Không được ghả thông tin cả nhận ho</li> </ul>                                                                                                    | cé 10 phát theo lịch thi của Nhà<br>phone.<br>Liếu như CDCT yêu cầu.<br>cảm cản CDCT yêu cầu.<br>Camera, micro với thực hiện được<br>cá với hình thức thi tự liện trực<br>g. để dam kản chí min thẩy mặt sinh<br>viên. Đặc biệt tru yế:<br>tha khác dưới một hình thức.<br>Sực ký hiệu đặc biệt trong bài thi                                                                                                    |
| trườn<br>hước<br>tuyến<br>viên,                                                 | - Sinh vide dang aháp vao ht Mohog muy gá kiaha na tinh khi, davong ruyon, handy - Xulit rinh the ainh viñe (CMTKDhộ chi - Trong said qui atrinh thi: String dhỳ chi ang hiểu vào trình thi: String dhỳ chủ ainh viều dhi thiếy qui gần của sinh vều chi anh việu gián của nguy giới rộng thuo sia làm bải và giấy bài làm của sinh thi - K Không được ghi thông tin cả nhinh chi - K Không được ghi thông tin cả nhinh chi - Không được ghi thông tin cả nhinh chi - Không được ghi thông tin cả nhinh chi - Không được ghi thông tin cả nhinh chi - Không được ghi thông tin cả nhinh chi - Không được ghi thông tin cả nhinh chi - Không được ghi thông tin cả nhinh chi - Không được ghi thông tin cả nhinh chi - Không được ghi thông tin cả nhinh chi - Không được ghi thông tin cả nhinh chi - Không được ghi thông tin cả nhinh chi - Không được ghi thông tin cả nhinh chi - Không được ghi thông tin cả nhinh chi - Không được ghi thông tin cả nhinh chi - Không trực ghi thông tin cả nhinh chi - Không trực ghi thông tin cả nhinh chi - Không trực ghi thông tin cả nhinh chi - Không trực ghi thông tin cả nhinh chi - Không trực ghi thông tin cả nhinh chi - Không trực ghi thông tin cả nhinh chi - Không trực ghi thông tin cả nhinh chi - Không trực ghi thông tin cả nhinh chi - Không trực ghi thông tin cả nhinh chi - Không trực ghi thông tin cả nhinh chi - Không trực ghi thông tin cả nhinh chi - Không trực ghi chi - Không trực ghi chi chi - Không trực ghi chi chi - Không trực ghi chi - Không trực ghi chi - Không trực ghi chi - Không trực ghi chi - Không trực ghi chi - Không trực ghi chi - Không trực ghi - Không trực gh          | ée 10 phát theo lịch thi của Nhà<br>phone.<br>Liếu như CDCT yêu cầu.<br>cảm như CDCT yêu cầu.<br>cảm như như thự như như như như như như như như như như                                                                                                    |
| trườn<br>hướr<br>tuyến<br>viên,                                                 | <ul> <li>Sinh vide ding ndip vao ht Mohg muy gel kicht na tink hiel, daving troyden, havdg - Xulk trinh the ainh viñe (CMTKDhộ chi Trong and cu qui trinh thi: Si Yang Ling dan ca cin bộ coi chiếm thi: Riệng được giản của cin bộ coi chiếm thi: Riệng được giản than của tinh việc cu chiếm thi chiếng được giải than của tinh thi - Không được ghải thống tín cải nhiến chiếng được ghải thống tín cải nhiến chiếng được ghải thống tín cải nhiến khiếng được ghải thống tín cải nhiến khiếng được ghải thống tín cải nhiến khiếng được ghải thống tín cải nhiến khiếng được ghải thống tín cải nhiến khiếng được ghải thống tín cải nhiến khiếng được ghải thống tín cải nhiến khiếng được ghải thống tín cải nhiện khiếng được ghải thống tín cải nhiện khiếng được ghải thống tín cải nhiện khiếng tri cu của thếng tính tri cu của thếng tính thếng tính thếng tính thếng tính thếng tính thếng tính tri cu của tri cu của thếng tri cu của thếng tính tri cu của thếng tính tri cu của thếng tính thếng tính tri cu của thếng tính thếng tính thiếng tính thếng tính thếng tính thi thếng tính thếng tính thi thếng tính thi thếng tính thi thi thếng tính thếng tính thi thếng tính thi thếng tính thi thếng tính thi thếng tính thi thi thếng tính thi thếng tính thếng tính thể thếng tính thếng tính tri cu của thếng tính thếng tính thếng</li></ul>  | cé 10 phát theo lịch thi của Nhà<br>phon.<br>Liếu nếu CDCT yêu cầu.<br>cảm nếu CDCT yêu cầu.<br>camera, micro với được hiện thự<br>cá đả mà cản nhìn nấtỷ mặ sinh<br>vien. Đặc biệt tru yê:<br>nh khác dưới mội hình thứ.<br>Oặc ký hiệu đặc biệt trong bải thi                                                                                                    |
| trườn<br>hước<br>tuyến<br>viên,                                                 | <ul> <li>Sish vide dang ahigi vao hit Molog muo gla kishar na hishi, daoing trojon, haolog al kishar na hishi, daoing trojon, haolog - Xudi train the sinh vine (LMTKDhộ chi Trong and o quải trinh thi: Sty phải bột, ang din của cán bột cai chi thời train dự may que phải bột, chi chi thời trai dự nay que phát the các làn bột và giấp thủi làm của nith thi Không được giải thông tin cả nhân hệ Không được giải thông tin cả nhân hệ Không được giải thông tin cả nhân hệ Không được giải thông tin cả nhân hệ Không được giải thông tin cả nhân hệ Không được giải thông tin cả nhân hệ Không được giải thông tin cả nhân hệ Không được giải thông tin cả nhân hệ Không được giải thông tin cả nhân hệ Không được giải thông tin cả nhân hệ Mỹ traing traing train</li></ul> | de 10 phút theo lịch thi của Nhà<br>phone.<br>Liến như CDCT yêu cầu.<br>của như CDCT yêu cầu.<br>camera, nicro với A theo hiện thước<br>để với hình thức thi tự liện trực<br>g. để dan hào như thủ rga liện trực<br>g. để dan hào như hiện thức.<br>Liện thức đưới mọi hình thức.<br>Liện thức thực trực thiết thiết<br>Liện thức thực thức thực thức<br>Liện thức thức thức thức thức<br>Liện thức thức thức thức thức thức thức<br>Liện thức thức thức thức thức thức thức thức |
| trười<br>hưới<br>tuyế<br>viên,                                                  | <ul> <li>Sinh vide ding abig vao ht Molog muy gel kalon tan tiho ki, daving ruyoh, havdy</li> <li>Xult trinh the ainh viñe (CMTKDhộ thư tiến tiến kh viện (CMTKDhộ thư tiến kh viện kh kh viện kh kh kh kh kh kh kh kh kh kh kh kh kh</li></ul>                                                                                                    | de 10 phút theo lịch thi của Nhà<br>phon.<br>Liếu như CDCT yêu cầu.<br>cầu như CDCT yêu cầu.<br>camera, micro với dực hiện thược<br>đi với hình thức thi tự liện trực<br>g. để dân bảo như như mặ sinh<br>vớin. Đặc biệt tru y:<br>nh khác dựci một hình thức.<br>Oặc ký hiệu đặc biệt trong bài thi                                                                                                    |

- Chọn <sup>Đồi tên</sup> <sup>II</sup> để đổi tên file scan. Đặt tên file scan theo cú pháp "**Ngày thi-Ca thi**". VD: 07/06/21- Ca 7h45

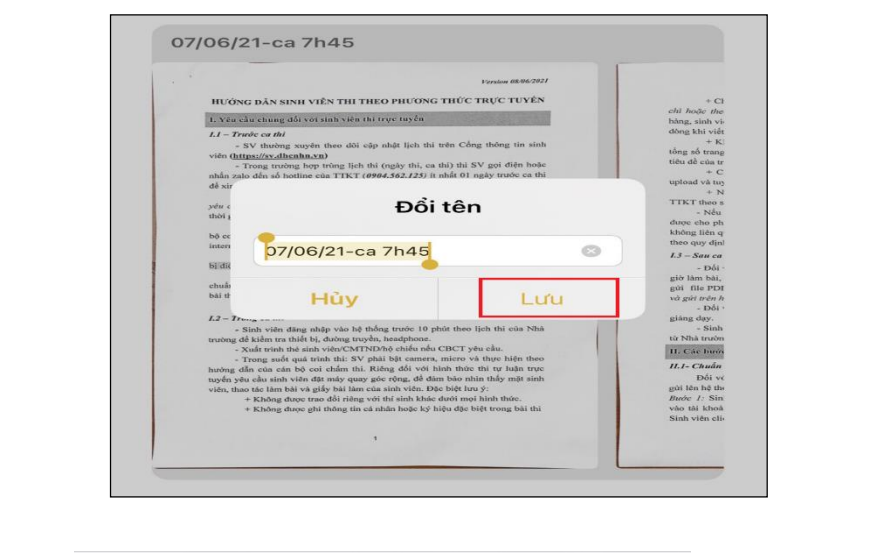

- Click vào " Chia sẻ " → Chọn "Lưu vào tệp"

Chọn "Lưu vào tệp" (đối với SV sử dụng trực tiếp điện thoại để thi)
 <u>Lưu ý</u>: Không click "In" để định dạng file pdf

| AirDrop | Tin nhắn | Mail | Zalo      | Лe |
|---------|----------|------|-----------|----|
| Sao ché | р        |      | ß         |    |
| Đánh dầ | ,<br>u   |      | $\otimes$ |    |
| In      |          |      | ē         |    |
| Lưu vào | Tệp      |      |           |    |
| Sửa tác | vụ       |      |           |    |

**Bước 5**: Lưu về Iphone

- Click "**trên Iphone**" →Lưu

| Hủy      | t                                   | <b>_₽</b> Lưu |
|----------|-------------------------------------|---------------|
| "07062   | 1-ca 7h45.pdf" sẽ được lưu vào Trên | iPhone.       |
| o iClo   | ud Drive                            | >             |
| Trêr     | n iPhone                            | ~             |
| ß        | Adobe Scan                          |               |
| G        | Cốc Cốc                             |               |
|          | Excel                               |               |
| <b>(</b> | GarageBand cho iOS                  | >             |
|          | MB Bank                             | >             |
| 6        | RingtoneMaker                       | >             |
|          | Word                                |               |
|          |                                     |               |

## II. Upload lên hệ thống thi online

*Bước 1*: Đăng nhập lại *http://sv.dhcnhn.vn* trên điện thoại →chuyển "sang thi online" → vào phòng thi theo lịch thi của SV

- Click "Nộp bài thi" → cửa sổ Nộp bài thi

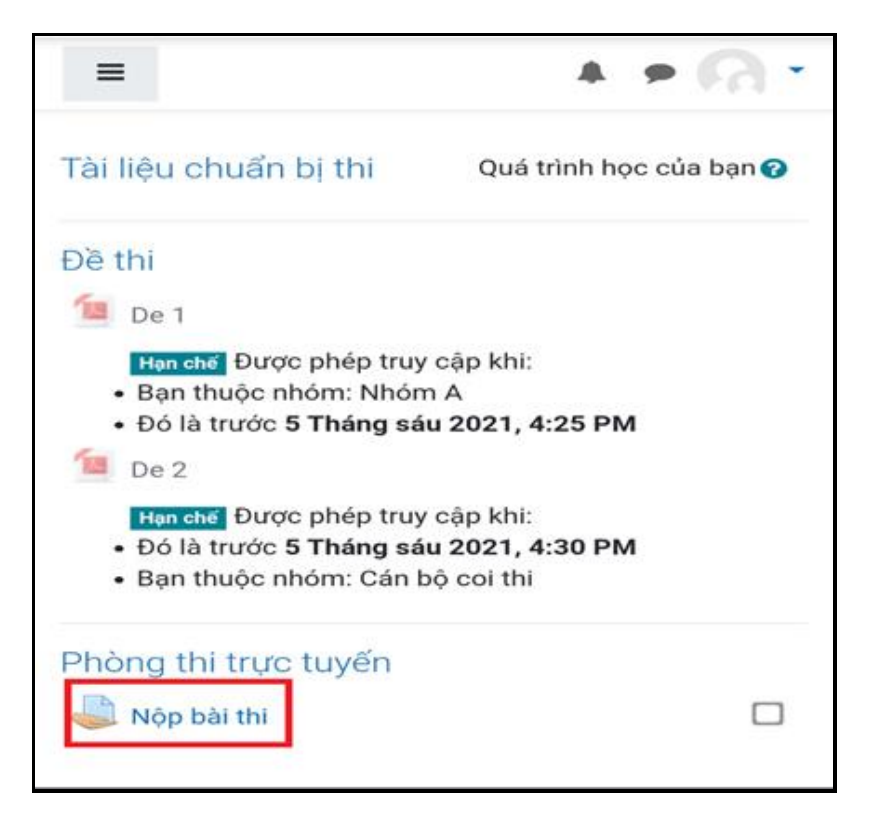

| Nộp bài thi             |                                   |
|-------------------------|-----------------------------------|
| Trạng thái nộp bài      |                                   |
| Trạng thái nộp bài      | Chưa làm bài                      |
| Trạng thái chấm<br>điểm | Chưa chấm điểm                    |
| Lần sửa cuối            | -                                 |
| Gửi ý kiến              | <ul> <li>Bình luận (0)</li> </ul> |
| Bại                     | Nộp bài<br>n vẫn chưa gửi.        |

# <u>**Bước 2**</u>: Upload bài thi lên hệ thống

Г

- Click vào mũi tên như hình

| • T    | ập tin    |           |                      |         |        |
|--------|-----------|-----------|----------------------|---------|--------|
| c      | ó thể th  | iêm các t | ập tin bằng<br>nhân: | cách ké | o thả. |
| ác loa | ai tep di |           |                      |         |        |

- Click "Upload a file" →Click "Chon tệp" →Click "Duyêt"

| Bộ chọn tệp                                                  | × |
|--------------------------------------------------------------|---|
| n Recent files                                               |   |
| 🚵 Upload a file                                              |   |
| 🕋 Tập tin riêng tư                                           |   |
| 🏐 Wikimedia                                                  |   |
|                                                              |   |
| Đính kèm<br>Chọn tệp Không có tệp nào được chọn<br>Lưu thành |   |
| Tác giả                                                      |   |
| Lê Hoài Linh 539335                                          |   |
| Chọn giấy phép 🕜                                             |   |
| Khác                                                         | ~ |
| Đăng tải tệp này                                             |   |

| Bộ chọn tệp                                                                                                    | × |
|----------------------------------------------------------------------------------------------------|---|
| n Recent files                                                                                                    |   |
| 🚵 Upload a file                                                                                                    |   |
| 🕋 Tập tin riêng tư                                                                                                    |   |
| 🏐 Wikimedia                                                                                                    |   |
| <ul> <li>Đính kèm</li> <li>Chọn tệp chưa chọn tệp nào</li> <li>Lư Thư viện ảnh</li> <li>Chụp ảnh hoặc</li> <li>quay video</li> <li>Tá</li> </ul> |   |
| Chọn giấy phép ?<br>Khác<br>Đăng tải tệp này                                                                                                    | • |

- Tìm đến thư mục đã lưu "**Trên Iphone**" →

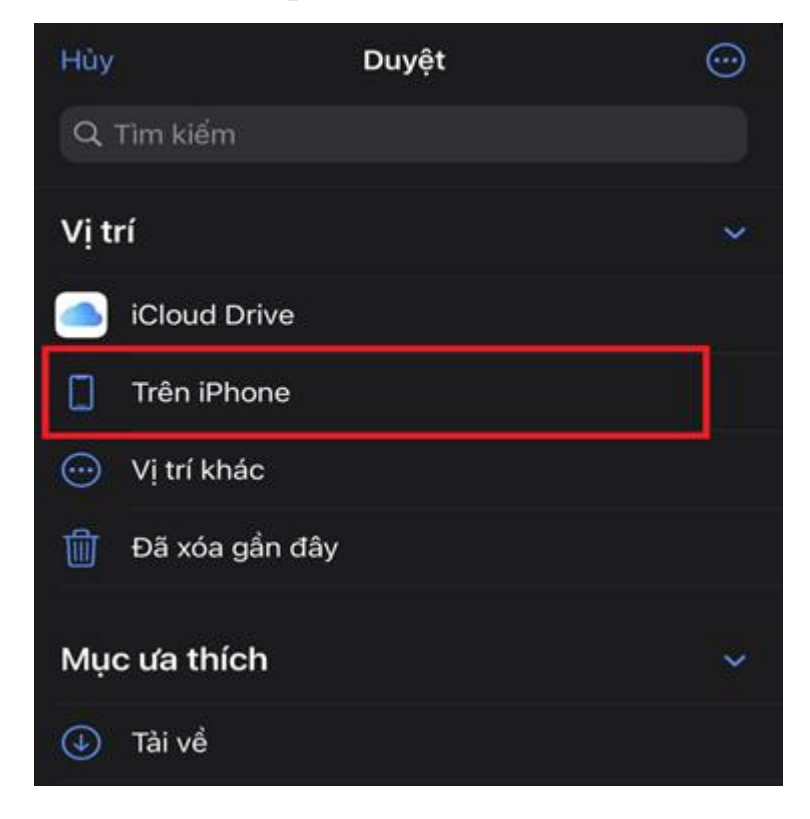

- Chọn file bài đã scan

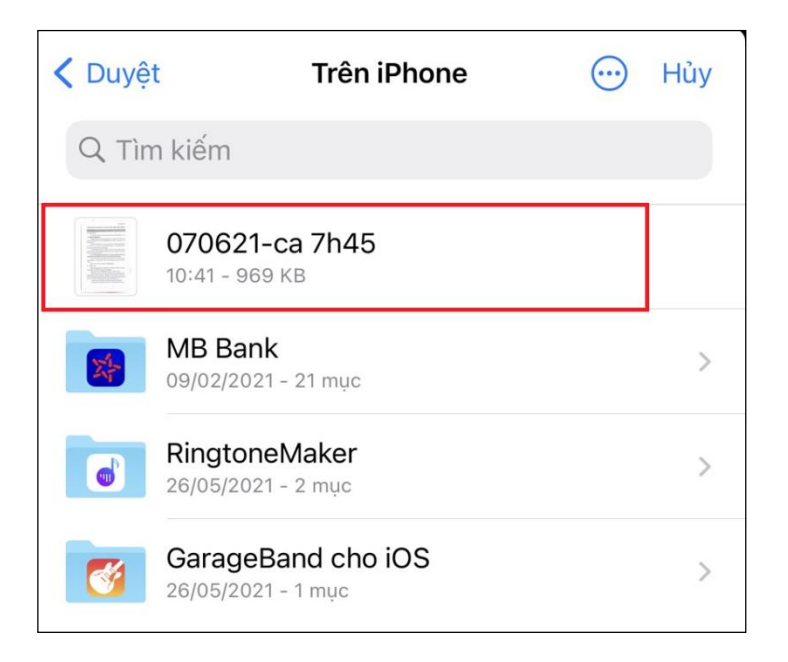

- Click "Đăng tải tệp này"

| n Recent files                             |
|--------------------------------------------|
| 🚵 Upload a file                            |
| 🕋 Tập tin riêng tư                         |
| Wikimedia                                  |
|                                            |
| Đính kèm<br>Chọn tệp pơ 070621-Ca 7h45.pdf |
| Lưu thành                                  |
| Tác giả                                    |
| Nguyễn Thị Chinh 539310                    |
| Chọn giấy phép 🕢                           |
| Khác                                       |
| Đăng tải tệp này                           |

- Click "Luu những thay đổi"

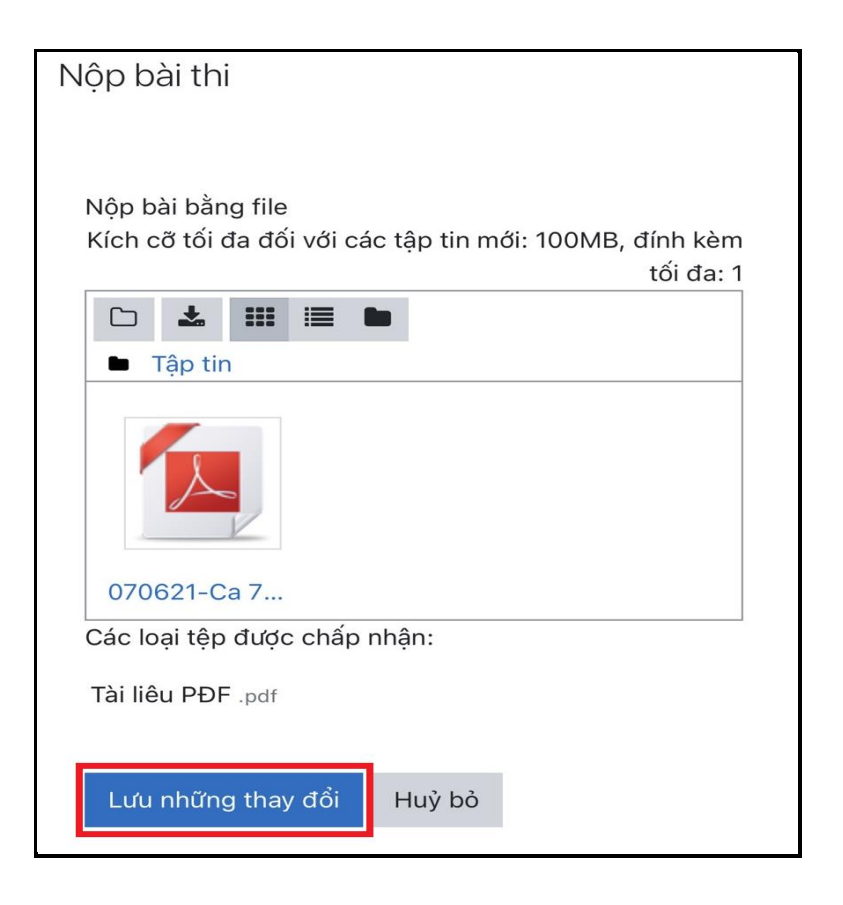

 Lưu ý: Kiểm tra lại bài thi được upload có đúng bài muốn nộp → Click "070621-Ca 7h45.pdf" để dowload về máy → kiểm tra lại nếu sai Click "Sửa bài nộp" quay lại như trên để upload bài mới

| Nộp bà                        | i thi                                                                                                    |                   |                                |             |
|-------------------------------|----------------------------------------------------------------------------------------------------|-------------------|--------------------------------|-------------|
| Trạng th                      | nái nộp bài                                                                                                    |                   |                                |             |
| Trạng<br>thái<br>nộp<br>bài   | Bản nháp (chưa nộp)                                                                                                    |                   |                                |             |
| Trạng<br>thải<br>chấm<br>điểm | Chưa chấm điểm                                                                                                    | Click vào<br>về m | bài thi để Do<br>áy để kiểm tr | owload<br>a |
| Lán<br>sửa<br>cuối            | Thứ hai, 7 Tháng sáu 2021, 6:20                                                                                                    | PM                |                                |             |
| Nộp<br>bài<br>bằng<br>file    | CONTRACTOR OF CONTRACTOR OF CO | 2021, 6:20 PM     |                                |             |
| Gửi ý<br>kiến                 | <ul> <li>Binh luận (0)</li> </ul>                                                                                                    |                   |                                |             |
|                               | Sửa bài nộp Xóa bài nộp<br>Bạn vẫn có thể thay đối bài nộp củ                                                                                                    | a bạn.            |                                |             |
| Khi bài                       | Gửi bài<br>i tập này được gử, bạn sẽ không t<br>thêm bắt ký thay đối nào.                                                                                                    | hế thực hiện      |                                |             |

- Click "Gửi bài" đề hoàn thành

| Nộp bài thi                   |                                                                                        |  |
|-------------------------------|----------------------------------------------------------------------------------------|--|
| Trạng th                      | iái nộp bài                                                                            |  |
| Trạng<br>thái<br>nộp<br>bài   | Bản nháp (chưa nộp)                                                                    |  |
| Trạng<br>thái<br>chấm<br>điểm | Chưa chấm điểm                                                                         |  |
| Lần<br>sừa<br>cuối            | Thử hai, 7 Tháng sáu 2021, 6:20 PM                                                     |  |
| Nộp<br>bài<br>bằng<br>file    | 070621-Ca 7h45.pdf<br>7 Tháng sáu 2021, 6:20 PM                                        |  |
| Gửi ý<br>kiến                 | <ul> <li>Binh luận (0)</li> </ul>                                                      |  |
| ł                             | Sừa bài nộp Xóa bài nộp<br>Bạn vẫn có thể thay đổi bài nộp của bạn.                    |  |
| Khi bài                       | Gửi bài<br>i tập này được gửi, bạn sẽ không thể thực hiện<br>thêm bất kỳ thay đổi nào. |  |

- Xác nhận gửi bài → Click "**Tiếp tục**" để hoàn thành

| Nộp bài thi                                                                                                    |  |  |
|----------------------------------------------------------------------------------------------------|--|--|
| Xác nhận nộp bài<br>whis submission is my own work, except<br>where I have acknowledged the use of the<br>works of other people. |  |  |
| Bạn có chắc chắn muốn gửi bài làm của mình để<br>chấm điểm? Bạn sẽ không thể thực hiện thêm bất kỳ<br>thay đổi.                  |  |  |
| Tiếp tục Huỷ bỏ                                                                                                    |  |  |
| Có các mục bắt buộc trong biểu mẫu này được đánh                                                                                 |  |  |

➔ Khi hoàn thành nộp bài hệ thống sẽ báo "Nộp bài để chấm điểm"

| Trạng th                      | nái nộp bài                                     |
|-------------------------------|-------------------------------------------------|
| Trạng<br>thái<br>nộp<br>bài   | Nộp bài để chấm điểm                            |
| Trạng<br>thái<br>chấm<br>điểm | Chưa chấm điểm                                  |
| Lần<br>sửa<br>cuối            | Thứ hai, 7 Tháng sáu 2021, 6:20 PM              |
| Nộp<br>bài<br>bằng<br>file    | 070621-Ca 7h45.pdf<br>7 Tháng sáu 2021, 6:20 PM |
| Gửi ý<br>kiến                 | Bình luận (0)                                   |

## Phụ lục 3: Hướng dẫn sv sự dụng phần mềm quét và upload bài làm trên điện thoại dùng hệ điều hành android

#### I. Quét và lưu bài thi trên điện thoại hệ điều hành android

Dường link Video hướng dẫn: <u>https://dsa.haui.edu.vn/vn/tin-tuc-cong-tac-hssv/huong-</u> <u>dan-scan-va-nop-bai-thi-tu-luan-truc-tuyen/62379</u>

Bước 1: Cài đặt phần mềm hỗ trợ

Vào "CH Play" → Tìm ứng dụng "Google driver" và cài đặt

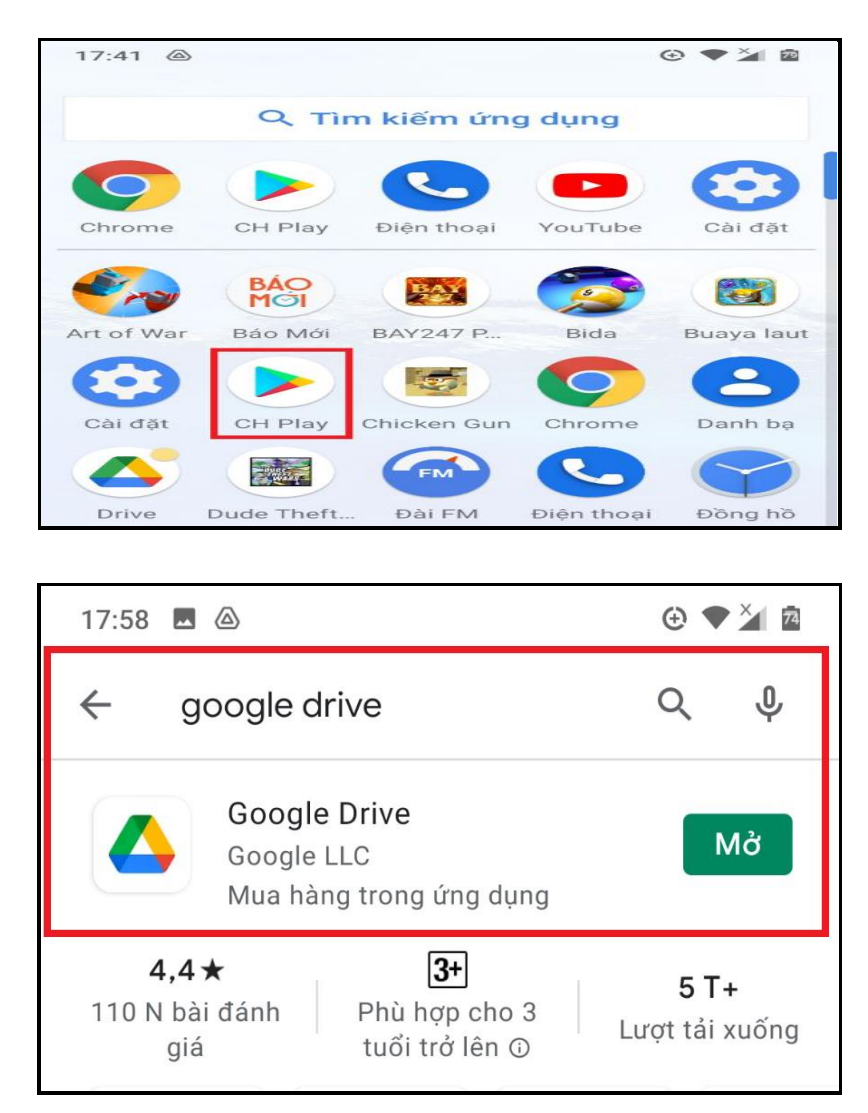

#### **<u>Bước 2</u>**: Quét bài thi

- Mở ứng dụng "Google driver"

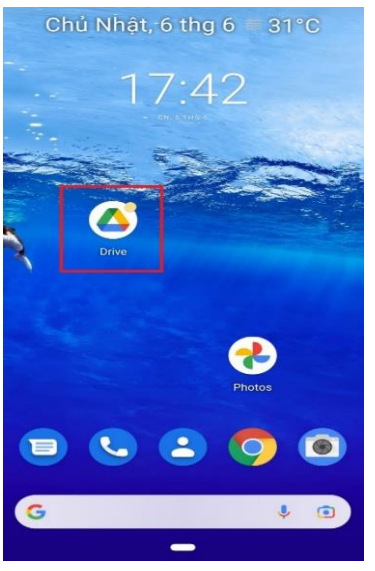

- Click "+" để bắt đầu

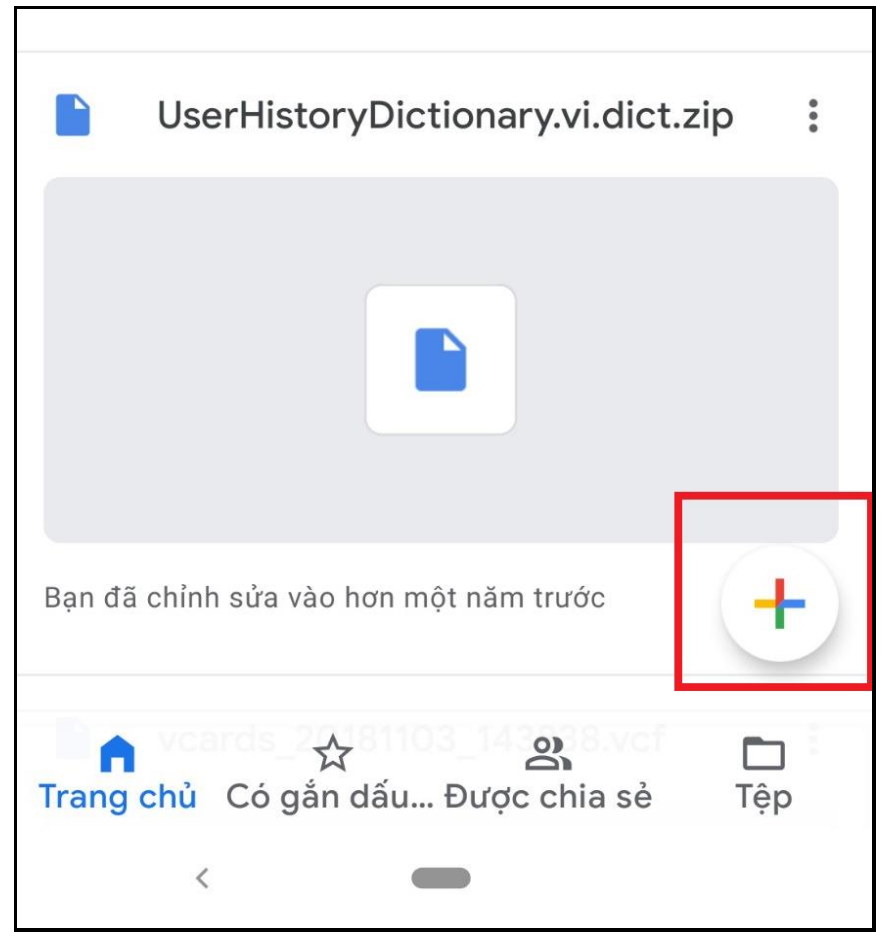

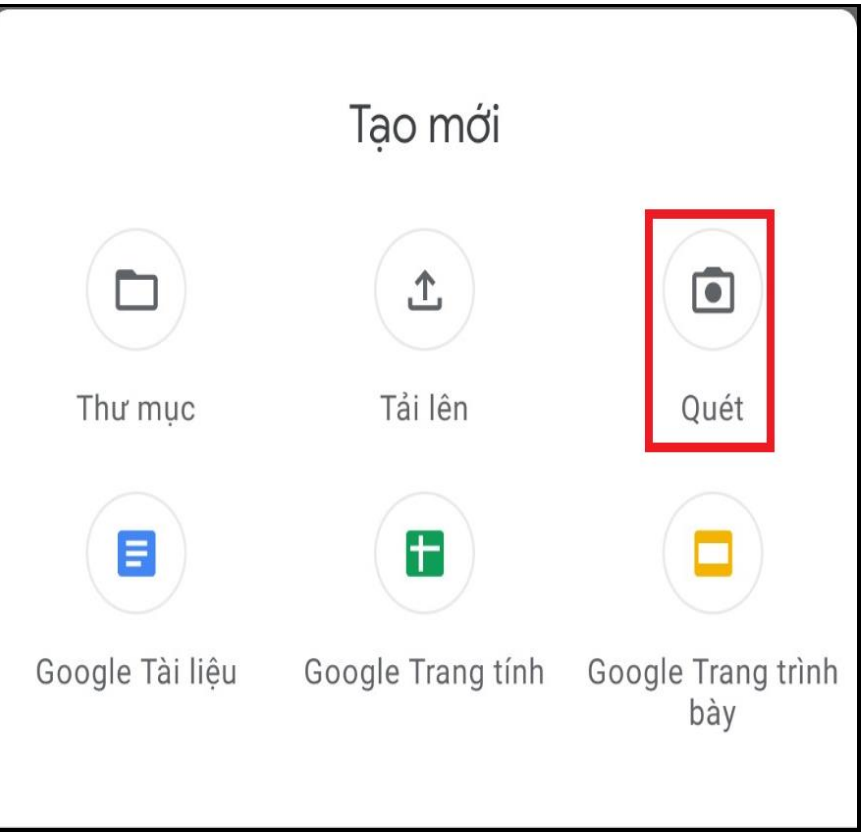

## Bước 3: Thao tác quét bài thi

Di chuyển camera trước bài thi, căn chỉnh bài thi trong khung hình  $\rightarrow$  Click chụp

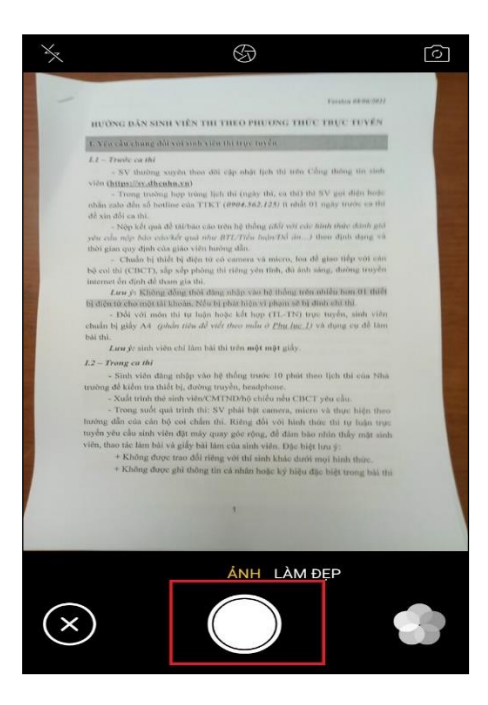

**<u>Bước 4</u>**: Chỉnh sửa lại hình ảnh scan (chú ý: căn chỉnh hết trang scan tránh mất góc bài thi)

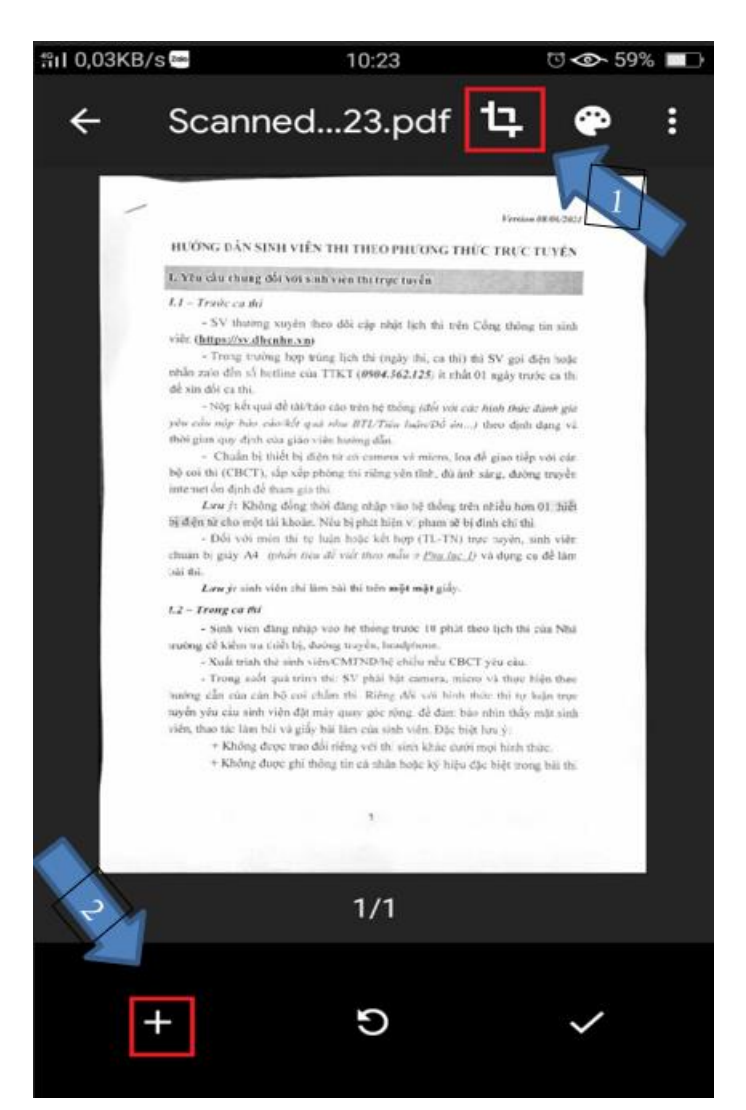

- (1) Các chức năng căn chỉnh bản scan bài thi
- (2) Thêm tờ mới  $\rightarrow$  quay lại bước chụp màn hình

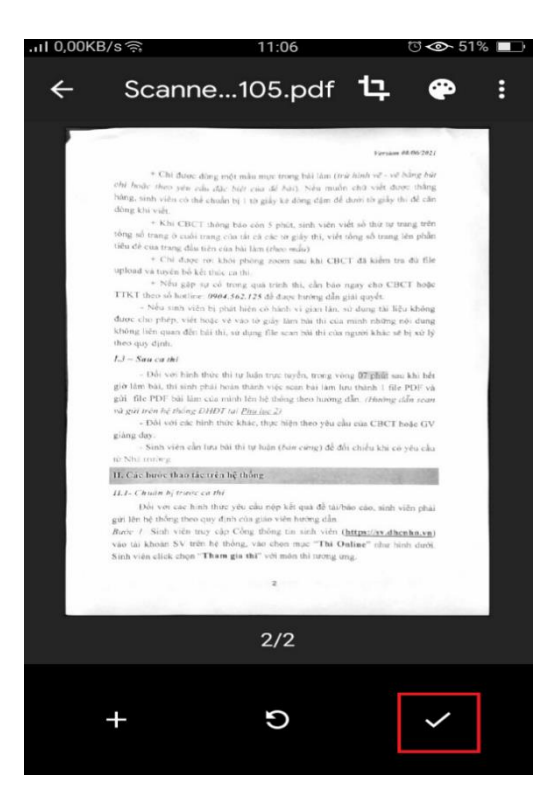

**<u>Bước 5</u>**: Lưu lại bài thi đã scan

Đổi tên file theo cú pháp "Ngày thi – Ca thi" VD: 07/06/21- Ca 7h45

| 29 I | 11,3KB/s 🏧        | 10:24                     | ే 🔷 59% 🔲 |
|------|-------------------|---------------------------|-----------|
|      | Lưu vào Driv      | ve                        |           |
|      |                   |                           |           |
|      | l ieu de tai lieu |                           |           |
|      | 07/06/21-         | ca 7h45 <mark>.pdf</mark> |           |
|      |                   |                           |           |
|      | Tài khoán         |                           |           |
|      | trunghonam@       | @gmail.com                |           |
|      | Thư mục           |                           |           |
|      |                   | âi                        |           |
|      | Divecuation       |                           |           |
|      |                   |                           |           |
|      |                   |                           |           |
|      |                   |                           |           |
|      |                   |                           |           |
|      |                   |                           |           |
|      |                   |                           |           |
|      |                   |                           |           |
|      |                   |                           |           |
|      |                   | Hủy                       | Lưu       |
|      |                   |                           |           |

# II. Upload bài thi vào hệ thống thi Online (Đối với SV sử dụng điện thoại để thi Online)

*Bước 1*: Đăng nhập lại <u>http://sv.dhcnhn.vn</u> trên điện thoại →chuyển "**sang thi online**" → vào phòng thi của mình

Click "Nộp bài thi"

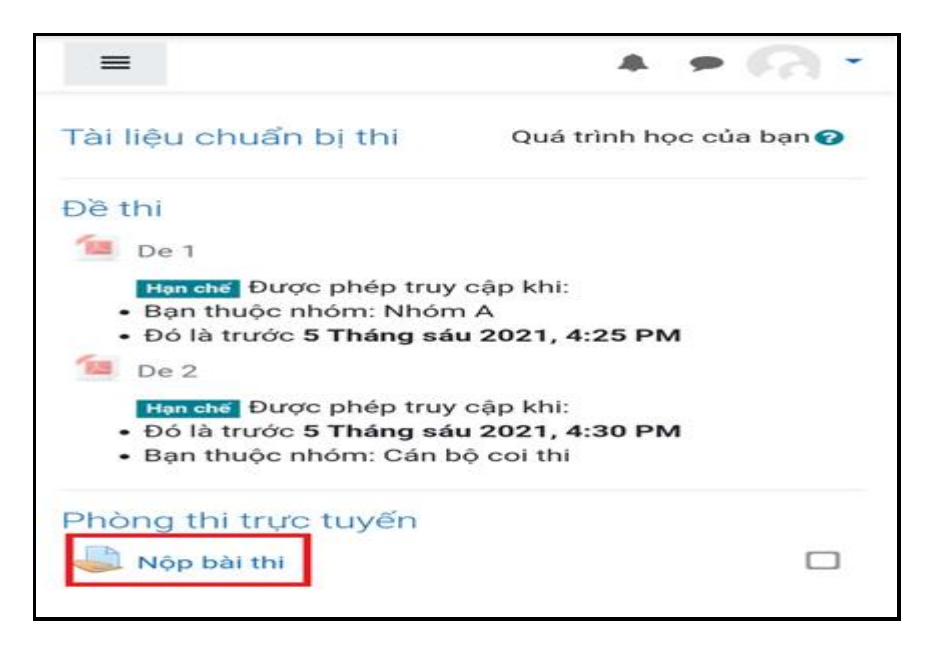

| Nộp bài thi             |                            |
|-------------------------|----------------------------|
| Trạng thái nộp bài      |                            |
| Trạng thái nộp bài      | Chưa làm bài               |
| Trạng thái chấm<br>điểm | Chưa chấm điểm             |
| Lần sửa cuối            | -                          |
| Gửi ý kiến              | Bình luận (0)              |
| Bạ                      | Nộp bài<br>n vẫn chưa gửi. |

# <u>Bước 2</u>: Upload bài thi lên hệ thống

- Click vào mũi tên như hình

| các tập tin bằ<br>hấp nhận: | ng cách ké                   | o thả.                                 |
|-----------------------------|------------------------------|----------------------------------------|
|                             | các tập tin bằ<br>chấp nhận: | các tập tin bằng cách ké<br>chấp nhận: |

- Click "Upload a file" →Click "Chọn tệp"

| Bộ chọn tệp                                                  | × |
|--------------------------------------------------------------|---|
| Th Recent files                                              |   |
| 🚵 Upload a file                                              |   |
| 🕋 Tập tin riêng tư                                           |   |
| 🍏 Wikimedia                                                  |   |
| III III 🖿 🖿                                                  |   |
| Đính kèm<br>Chọn tệp Không có tệp nào được chọn<br>Lưu thành |   |
| Tác giả                                                      |   |
| Lê Hoài Linh 539335                                          |   |
| Chọn giấy phép 🕢                                             |   |
| Khác                                                         | ~ |
| Đăng tải tệp này                                             |   |

- Chọn một tác vụMáy ảnhMáy ảnh<br/>Máy quay v...
- Click "Tệp" → chọn đường dẫn đến Google driver

- Chọn file vừa scan

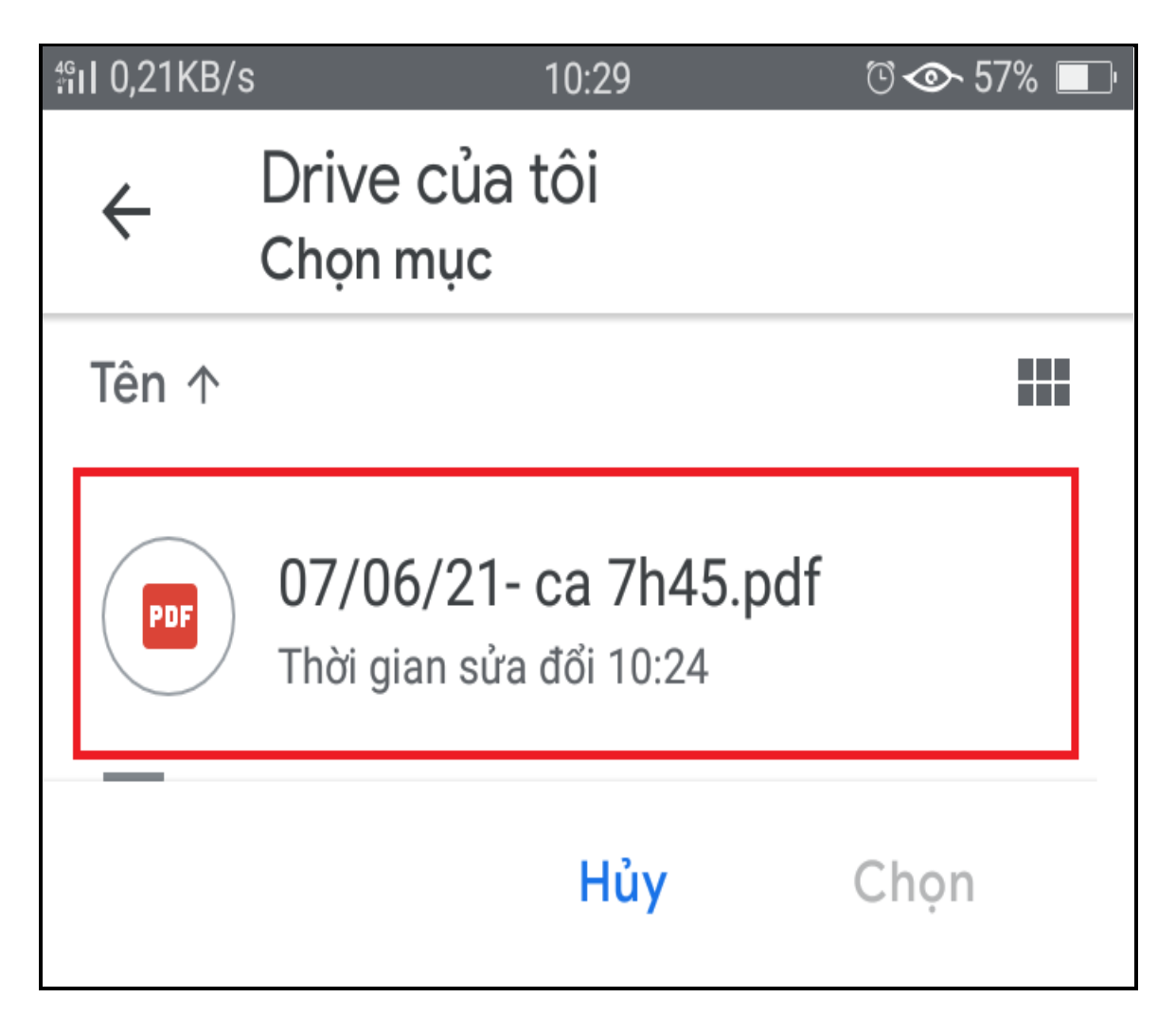

- Click "Đăng tải tệp này"

| Thecent files                               |  |  |
|---------------------------------------------|--|--|
| 🚵 Upload a file                             |  |  |
| 🕋 Tập tin riêng tư                          |  |  |
| Wikimedia                                   |  |  |
|                                             |  |  |
| Ðính kèm<br>Chọn tệp 🔎 🕬 070621-Ca 7h45.pdf |  |  |
| Lưu thành                                   |  |  |
| Tác già                                     |  |  |
| Nguyễn Thị Chinh 539310                     |  |  |
| Chọn giấy phép 😯                            |  |  |
| Khác                                        |  |  |
| Đăng tải tệp này                            |  |  |

- Click "Lưu những thay đổi"

| Nộp bài thi                                                                               |
|-------------------------------------------------------------------------------------------|
| Nộp bài bằng file<br>Kích cỡ tối đa đối với các tập tin mới: 100MB, đính kèm<br>tối đa: 1 |
| □     ▲     III     III       ►     Tập tin                                               |
|                                                                                           |
| 070621-Ca 7                                                                               |
| Các loại tệp được chấp nhận:                                                              |
| Tài liêu PĐF .pdf                                                                         |
| Lưu những thay đổi Huỷ bỏ                                                                 |

Lưu ý: Kiểm tra lại bài thi được upload có đúng bài muốn nộp → Click
"070621-Ca 7h45.pdf" để dowload về máy → kiểm tra lại nếu sai Click "Sửa bài nộp" quay lại như trên để upload bài mới

| Trang                         | Bản nháp (chưa nộp)                                      |                    |
|-------------------------------|----------------------------------------------------------|--------------------|
| thái<br>nộp<br>bài            |                                                          | về máy để kiểm tra |
| Trạng<br>thái<br>chấm<br>điểm | Chưa chấm điểm                                           |                    |
| Lán<br>sửa<br>cuối            | Thứ hai, 7 Tháng sán 2021, 6:                            | 20 PM              |
| Nộp<br>bài<br>bằng<br>file    | - 8 070621-Ca 7h45.pdf<br>7 Tháng s                      | áu 2021, 6:20 PM   |
| Gừi ý<br>kiến                 | <ul> <li>Bình luận (0)</li> </ul>                        |                    |
|                               | Sửa bài nộp Xóa bài n<br>Bạn vẫn có thể thay đối bài nộp | ¢p<br>của bạn.     |

Click "Gửi bài" → để hoàn xác nhận hoàn thành

\_

| Nộp bài thi                   |                                                                                         |  |
|-------------------------------|-----------------------------------------------------------------------------------------|--|
| Trạng t                       | hái nộp bài                                                                             |  |
| Trạng<br>thái<br>nộp<br>bài   | Bàn nháp (chưa nộp)                                                                     |  |
| Trạng<br>thái<br>chấm<br>điểm | Chưa chấm điểm                                                                          |  |
| Lần<br>sửa<br>cuối            | Thứ hai, 7 Tháng sáu 2021, 6:20 PM                                                      |  |
| Nộp<br>bài<br>bằng<br>file    | 070621-Ca 7h45.pdf<br>7 Tháng sáu 2021, 6:20 PM                                         |  |
| Gửi ý<br>kiến                 | <ul> <li>Bình luận (0)</li> </ul>                                                       |  |
|                               | Sửa bài nộp<br>Xóa bài nộp<br>Bạn vẫn có thể thay đổi bài nộp của bạn.                  |  |
| Khi bà                        | Gữi bài<br>ài tập này được gửi, bạn sẽ không thể thực hiện<br>thêm bất kỳ thay đổi nào. |  |

- Xác nhận gửi bài → Click "**Tiếp tục**" để hoàn thành

| Nộp bài thi                                                                                                    |  |
|----------------------------------------------------------------------------------------------------|--|
| Xác nhận nộp bài                                                                                                |  |
| his submission is my own work, except<br>where I have acknowledged the use of the works of other people.        |  |
| Bạn có chắc chắn muốn gửi bài làm của mình để<br>chấm điểm? Bạn sẽ không thể thực hiện thêm bất kỳ<br>thay đổi. |  |
| Tiếp tục Huỷ bỏ                                                                                                 |  |
| Có các mục bắt buộc trong biểu mẫu này được đánh                                                                |  |

\_

| Trạng tł                      | nái nộp bài                                     |
|-------------------------------|-------------------------------------------------|
| Trạng<br>thái<br>nộp<br>bài   | Nộp bài để chấm điểm                            |
| Trạng<br>thái<br>chấm<br>điểm | Chưa chấm điểm                                  |
| Lần<br>sửa<br>cuối            | Thứ hai, 7 Tháng sáu 2021, 6:20 PM              |
| Nộp<br>bài<br>bằng<br>file    | 070621-Ca 7h45.pdf<br>7 Tháng sáu 2021, 6:20 PM |
| Gửi ý<br>kiến                 | Bình luận (0)                                   |

## Phụ lục 4: Hướng dẫn vào phòng thi (*zoom*) thông qua tài khoản SV trên trang đại học điện tử của Nhà trường

<u>**Bước 1**</u>: Mở zoom trên thiết bị sử dụng thi trực tuyến để kiểm tra (*nếu đã sử dụng phần mềm zoom*)

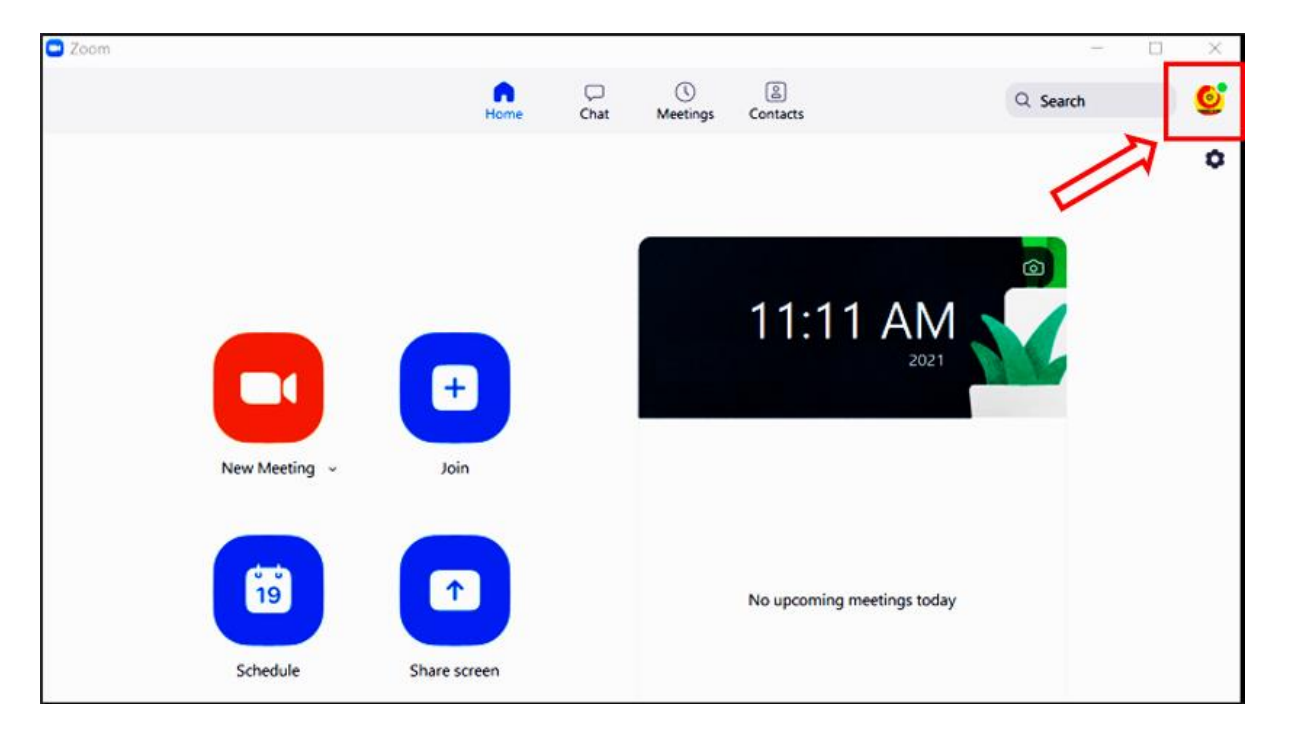

- Nếu có biểu tượng Gmail thì cần "thoát" ra: Click biểu tượng Gmail chọn "Sign Out".

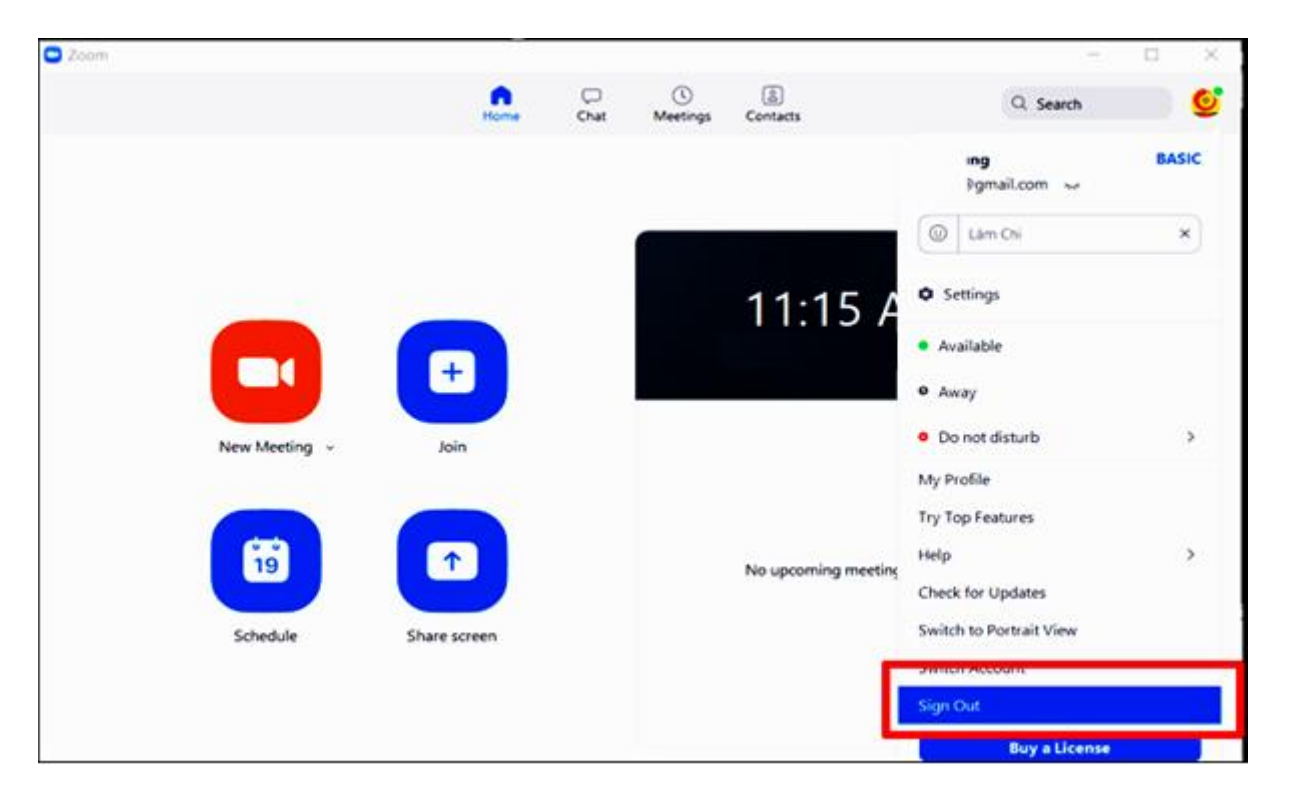

# - Trở về trạng thái của zoom ban đầu

| Zoom Cloud Meetings |                       | _ | $\times$ |
|---------------------|-----------------------|---|----------|
|                     | zoom                  |   |          |
|                     | Join a Meeting        |   |          |
|                     | Sign In               |   |          |
|                     |                       |   |          |
|                     |                       |   |          |
|                     | Version: 5.6.7 (1016) |   |          |

<u>Bước 2</u>: Vào trang đại học điện tử qua tài khoản của SV

## -> Click "Tham gia cuộc họp"

| iêm một Học trực tuyến (Zoom) mới ngày 21/06/2021 |                                     | ực tuyến (Zoom) mới ngày 21/06/2021 |  |
|---------------------------------------------------|-------------------------------------|-------------------------------------|--|
| Lich                                              | Tham gia cuộc hợp                   |                                     |  |
| - ici                                             |                                     | -                                   |  |
| Thời gian bắt đầu                                 | Thứ hai, 21 Tháng sáu 2021, 7:45 AM |                                     |  |
| Thời lượng (phút)                                 | 12 giờ                              |                                     |  |
| Thêm vào lịch                                     | 🛗 Tài lịch (iCai)                   |                                     |  |
| Trạng thái                                        | Đang diễn ra                        |                                     |  |
| Host                                              | Phạm Thành Trung                    |                                     |  |
| Phiên                                             | Bác cáo phiên họp                   |                                     |  |

## Bước 3: Click "Khởi chạy cuộc họp"

| Nhấp <b>Mở cuộc h</b> | <b>ọp Zoom</b> vào hộp thoại hiển thị trên trình duyệt của bạn                                             |
|-----------------------|----------------------------------------------------------------------------------------------------|
| Nếu bạn không nhìn t  | thấy hộp thoại nào, hãy nhấp vào <b>Khởi chạy cuộc họp</b> bên                                             |
|                       | dưới                                                                                                    |
| Bằng cách nhấp        | vào "Khởi chạy cuộc họp", bạn đồng ý với Điều khoản dịch vụ và<br>Tuyên bố về quyền riêng tư của chúng tôi |
|                       | Khởi chạy cuộc họp                                                                                         |
|                       | Zoom client chưa được cài đặt? Tải xuống ngay                                                              |
| Bản quyẻ              | n ©2021 Zoom Video Communications, Inc. Bảo lưu mọi quyền.                                                 |

- SV vào phòng thi (Zoom) và tham gia thi (*thiết bị đã cài đặt zoom*)

- Click "**Tải xuống ngay**" để dowload bộ cài Zoom về máy tính (*với những thiết bị chưa cài đặt phần mềm zoom*)

| Cuộc họp của bạn đã được khởi chạy.                                                                                       |
|----------------------------------------------------------------------------------------------------|
| Không nhìn thấy cuộc họp Zoom của bạn?                                                                                    |
| Bằng cách nhấp vào "Khởi chạy cuộc họp", bạn đồng ý với Điều khoản dịch vụ và<br>Tuyên bố về quyền riêng tư của chúng tôi |
| Khởi chạy cuộc họp                                                                                                    |
| Zoom client chưa được cài đặt: Tải xuống ngay<br>Đang có vấn đề với Zoom Client? Tham gia từ trình duyệt của bạn          |
| Bản quyền ©2021 Zoom Video Communications, Inc. Bảo lưu mọi quyền.<br>Chính sách về Quyền riêng tư và Pháp lý             |

- Sau khi cài đặt xong → Click "**Khởi chạy cuộc họp**" và tham gia thi.

#### - Lưu ý: KHÔNG được làm các thao tác sau

- Không được Click "Tham gia từ trình duyệt của bạn"
- Không tự ý thay đổi "Tên hiển thị trong zoom"

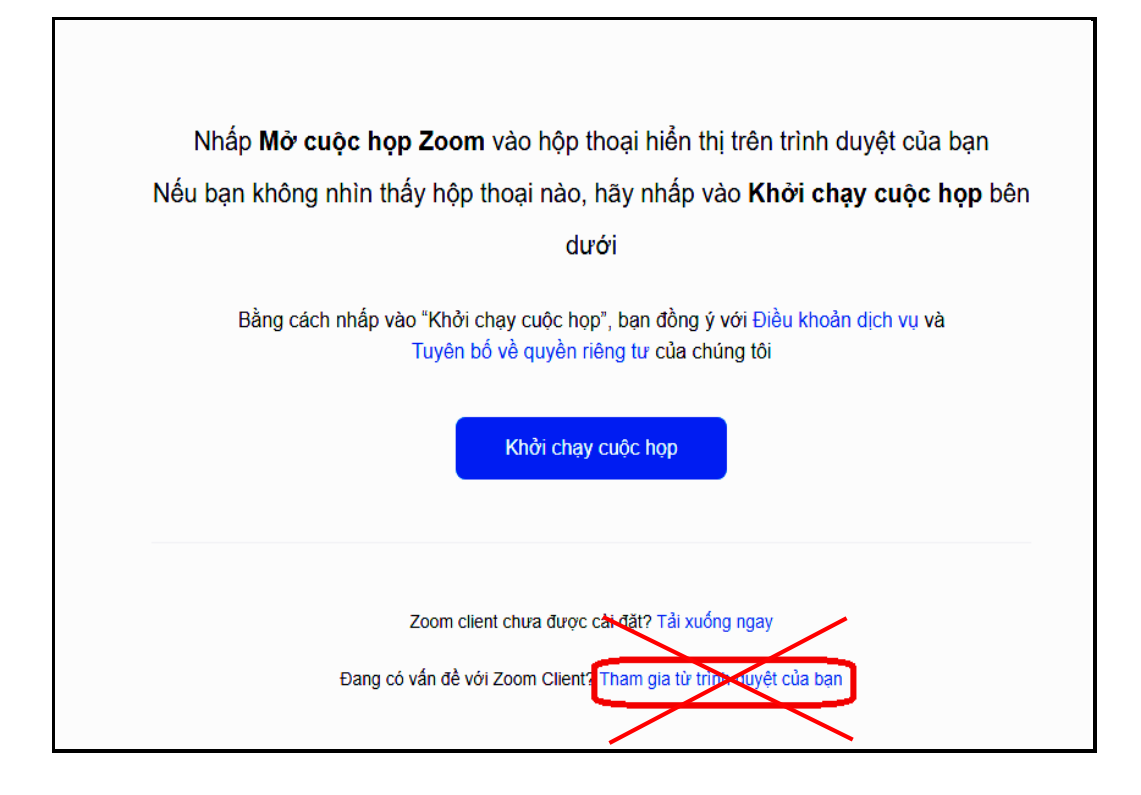

#### • Không được làm thao tác điền thông tin vào hình dưới

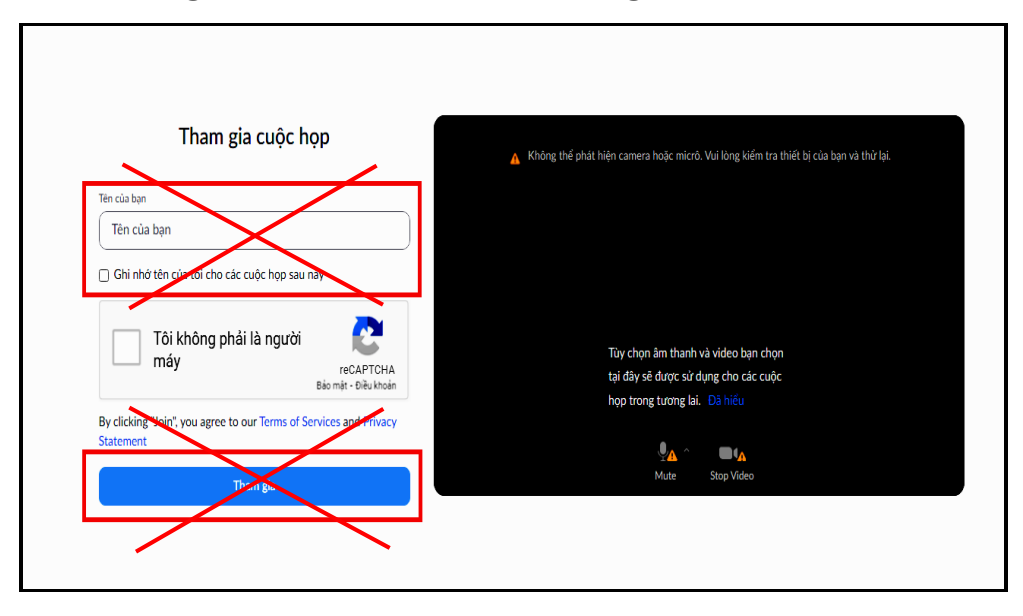